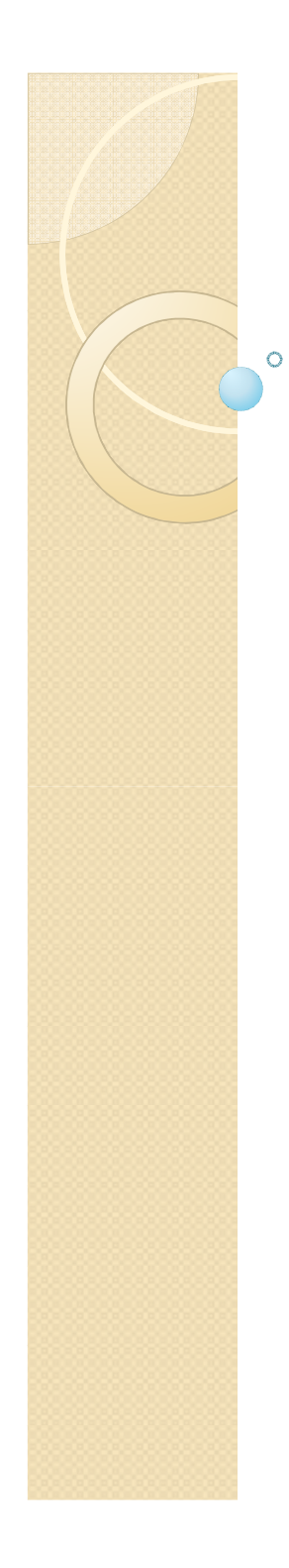

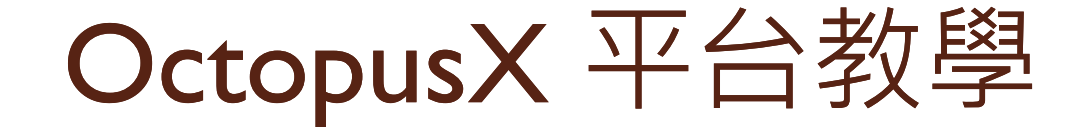

### **2010/3/15** 報告者:汪昱志

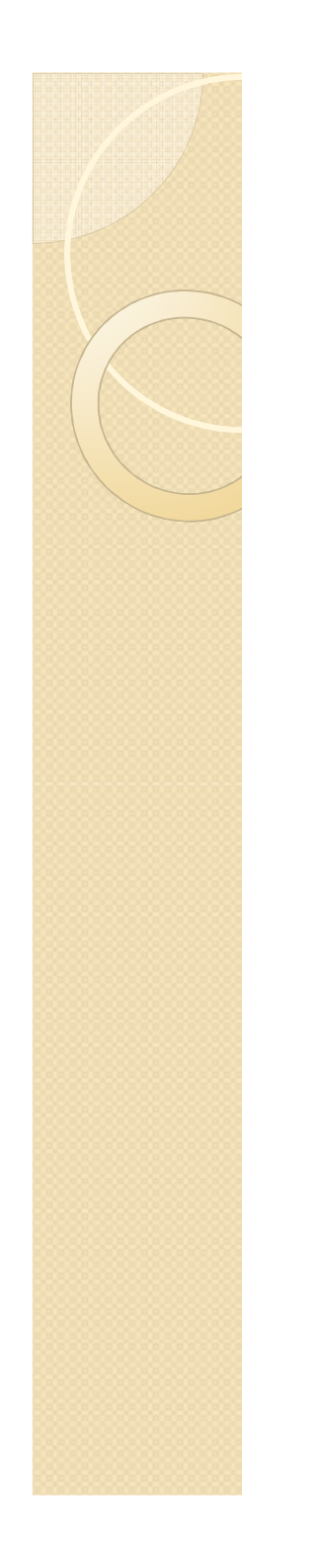

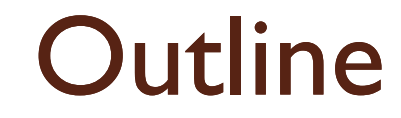

### Zigbee開發 & 燒錄方式

#### 如何建立一個Network

#### 程式架構&範例介紹

......

#### UART使用介紹

#### 如何傳送資料經多點傳輸

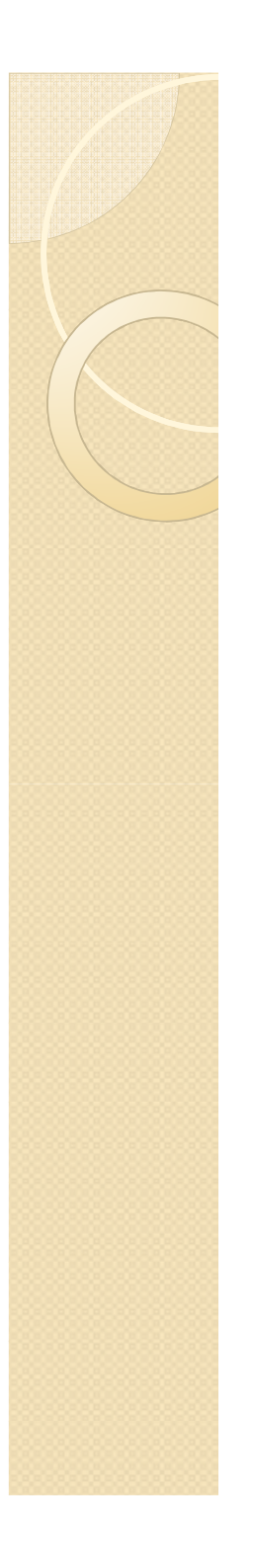

## Zigbee開發&燒錄方式

- Zigbee 簡介
- 環境介紹
- 軟體設定
- 燒錄流程

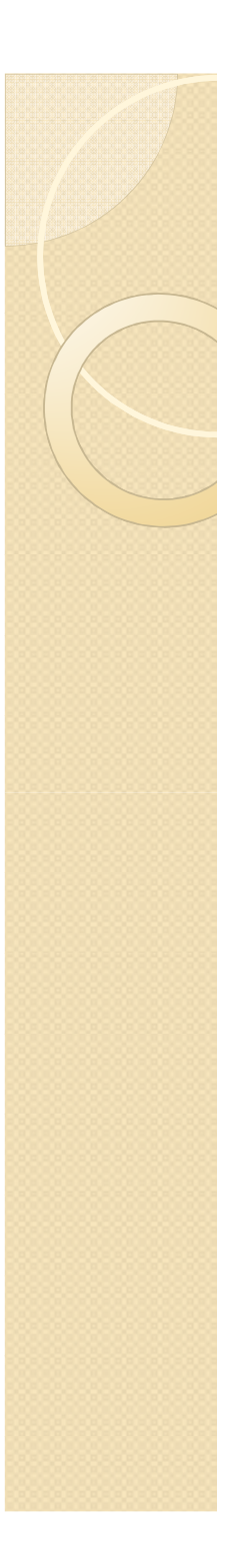

## Zigbee簡介

- 全名為:
  - Wireless MAC and PHY Specification for Low-Rate Wireless Personal Area Networks (LR-WPANs)
- 在硬體架構來看,分為兩種角色
  - Full Function Node (FFD)
    - 提供完整IEEE 802.15.4規範的功能
    - 需要較高的運算效能以及記憶體
    - 通常採用固定的電源
  - Reduced Function Node (RFD)
    - 提供精簡的IEEE 802.15.4規範的功能
    - 使用較低的運算效能以及記憶體
    - 通常使用電池

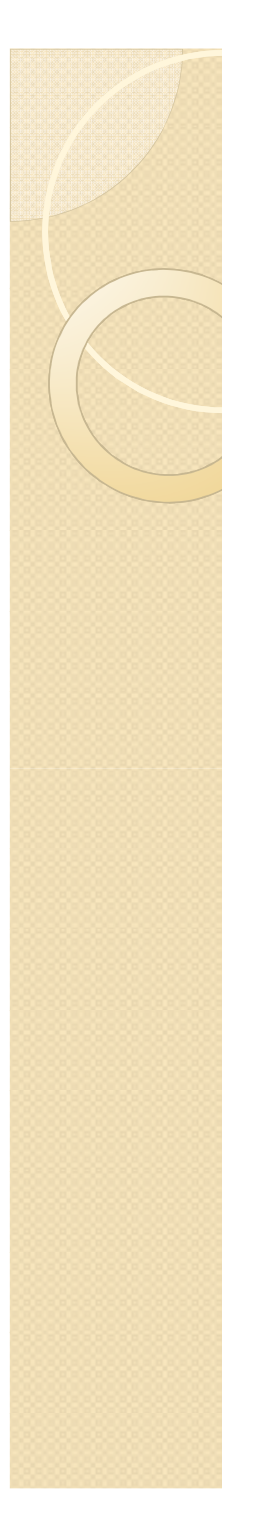

## Zigbee簡介

• 由網路架構來看,分成三種角色

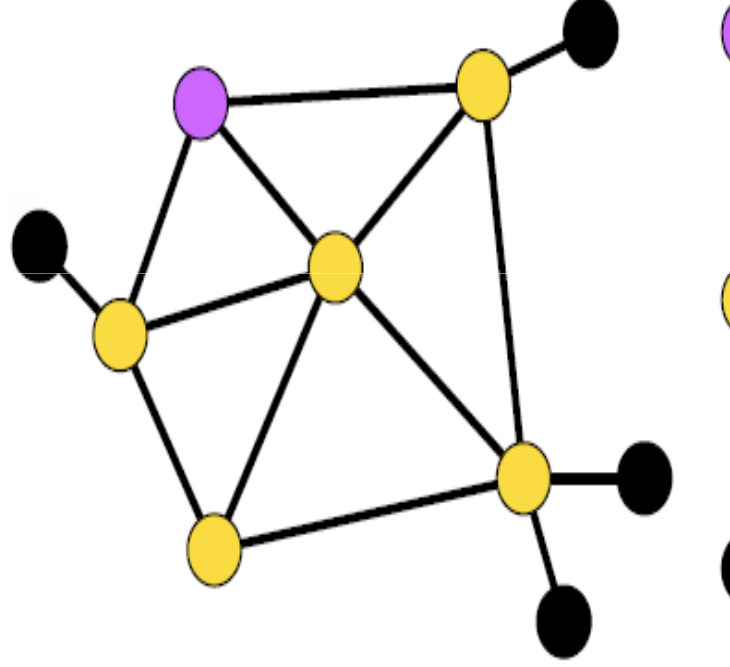

- PAN coordinator (FFD)
   管理整個 ZigBee 網路的控制中心
   PAN ID, Security,通道....
- Network Router ( FFD ) 負責延展整個網路的路由器
- End Device ( RFD ) 網路末端裝置(Sensor)

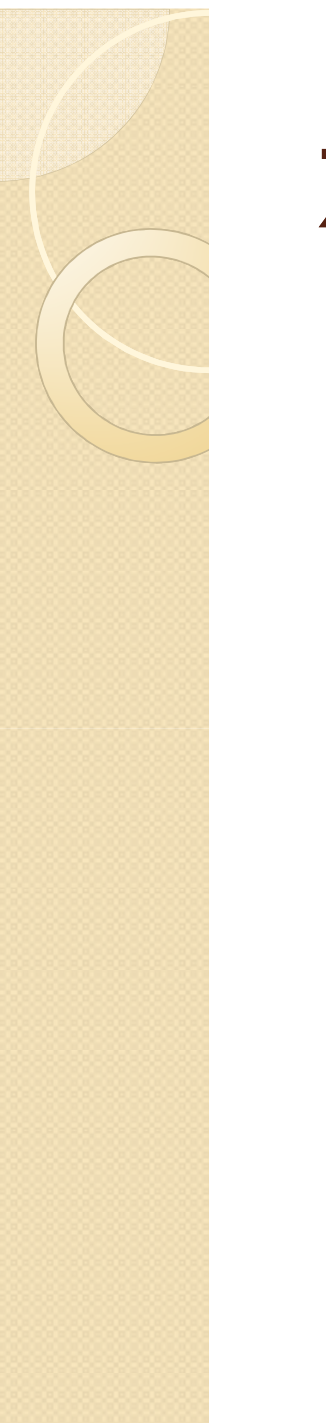

### Zigbee簡介

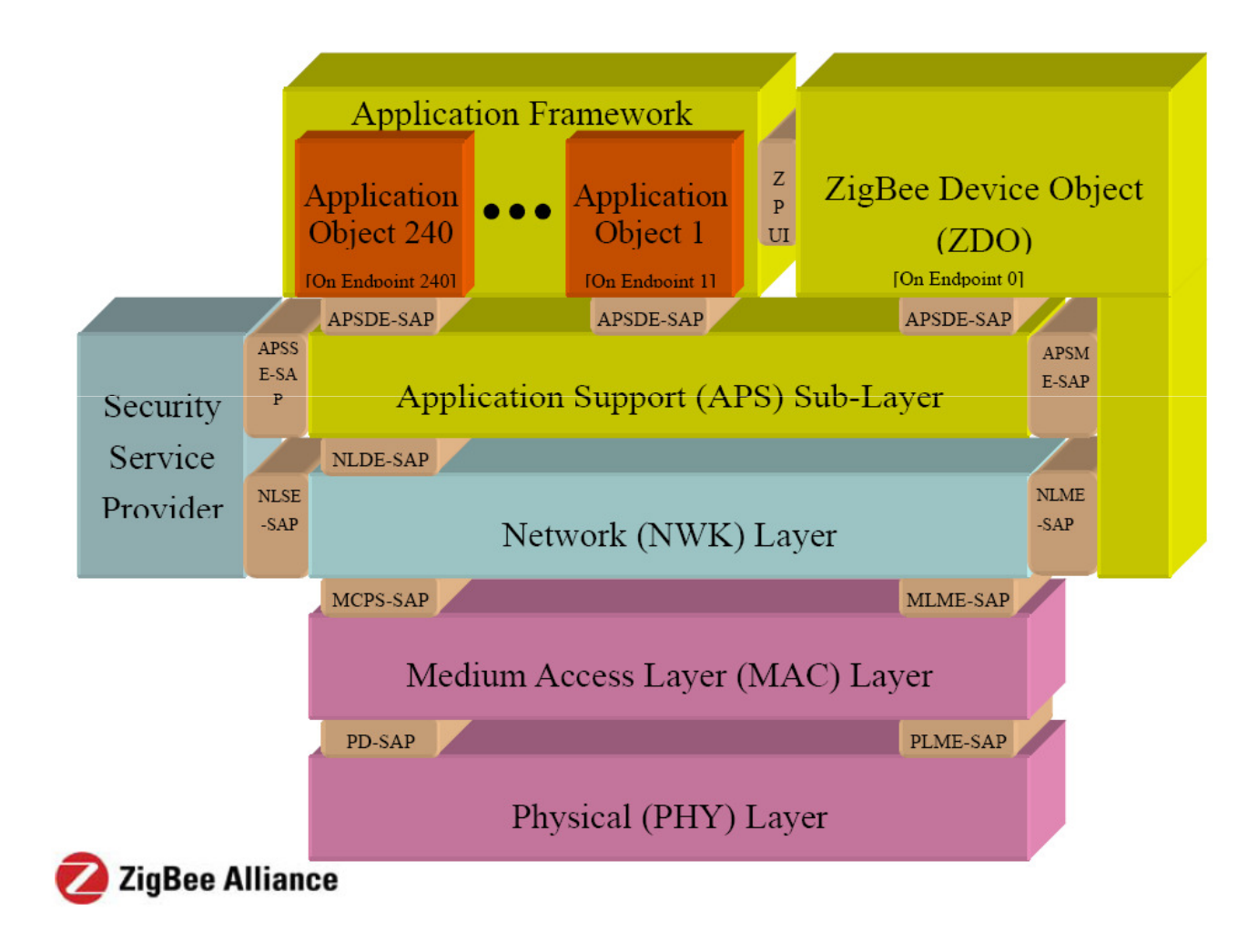

## Zigbee開發&燒錄方式

- Zigbee 簡介
- 環境介紹
- 軟體設定
- 燒錄流程

## 環境介紹

- 軟體:
  - IAR Embedded Workbench (EW8051 -730B)
  - SmartRF Flash Programmer
  - Z-stack I.4.3-I.2.I(TI)
  - OctopusX 腳位設定檔
- 硬體:
  - OctopusX
  - OctopusX-Programming broad

### 環境介紹-軟體介紹

### • IAR Embedded WorkBench

- IAR Embedded Workbench(EW8051)集成開發環境 支援工程管理、編譯、彙編、鏈結、下載和除錯 等各種基於8051 內核的處理器

### • Z-stack

- Z-Stack 是德州儀器公司(TI)推出的ZigBee 協定堆疊的免費下載版本。

### • SmartRF Flash Programmer工具軟體

- 可被用來編譯TI 公司的晶片上系統微控制器的 Flash 記憶體,它還可以支援IEEE 位址的讀/寫。

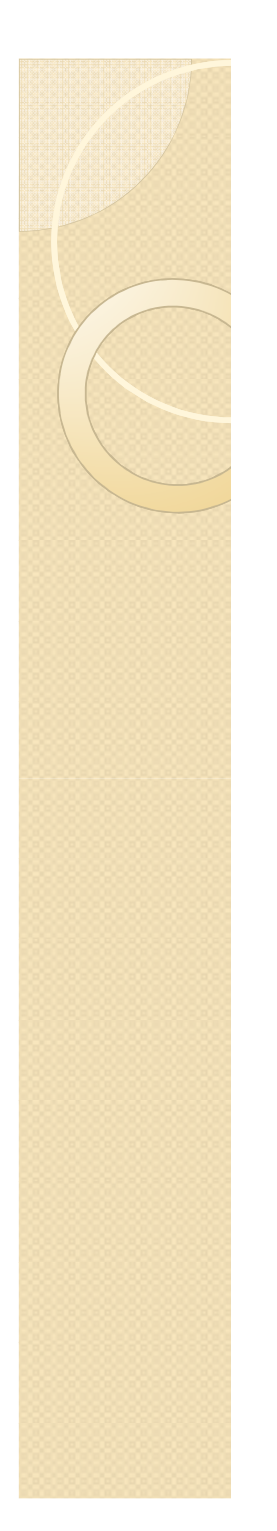

### 環境介紹 – 硬體介紹

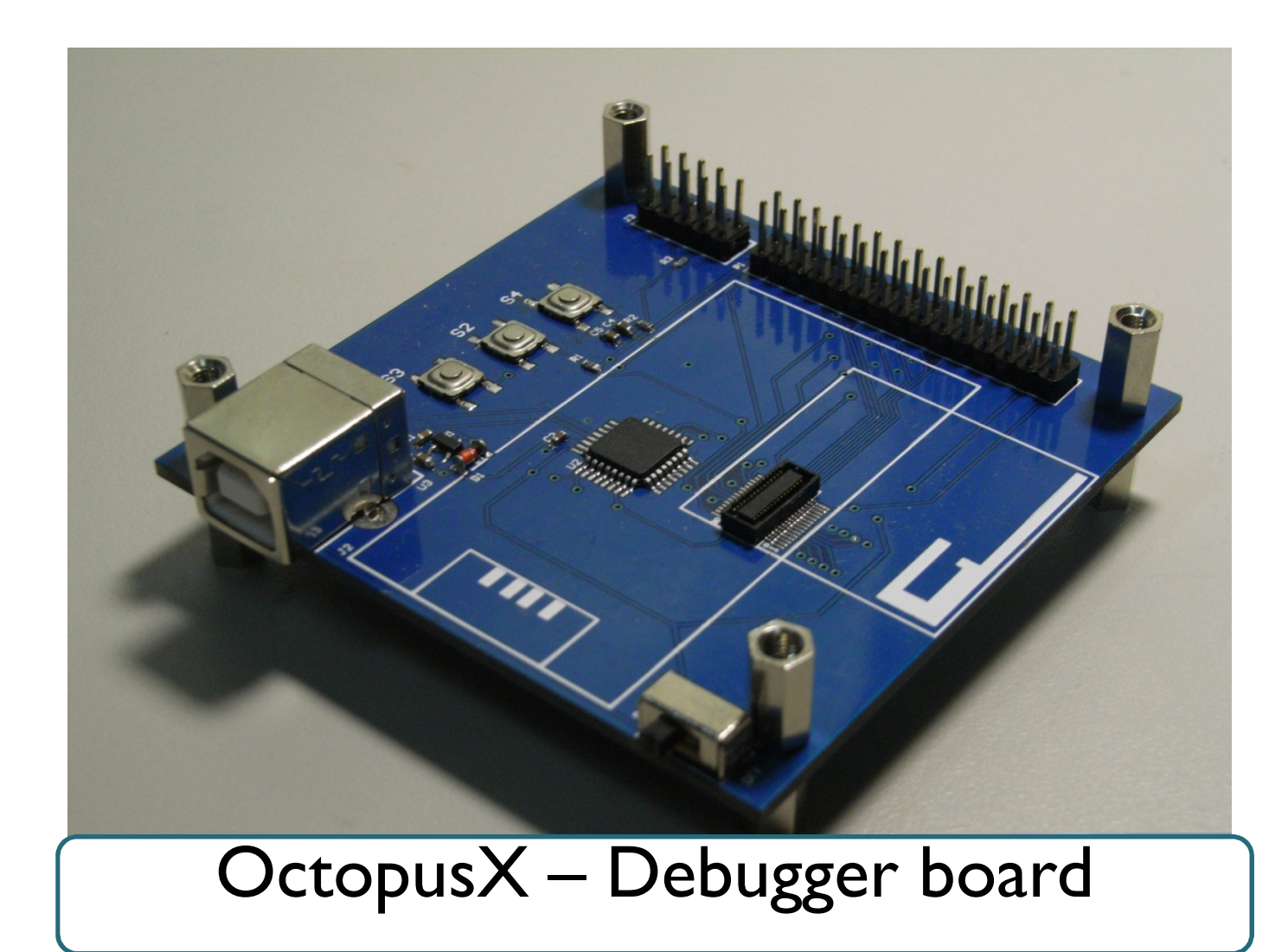

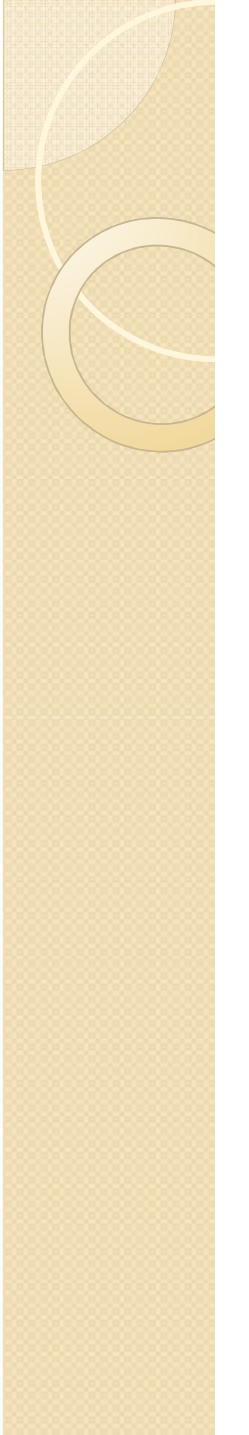

### 環境介紹 – 硬體介紹

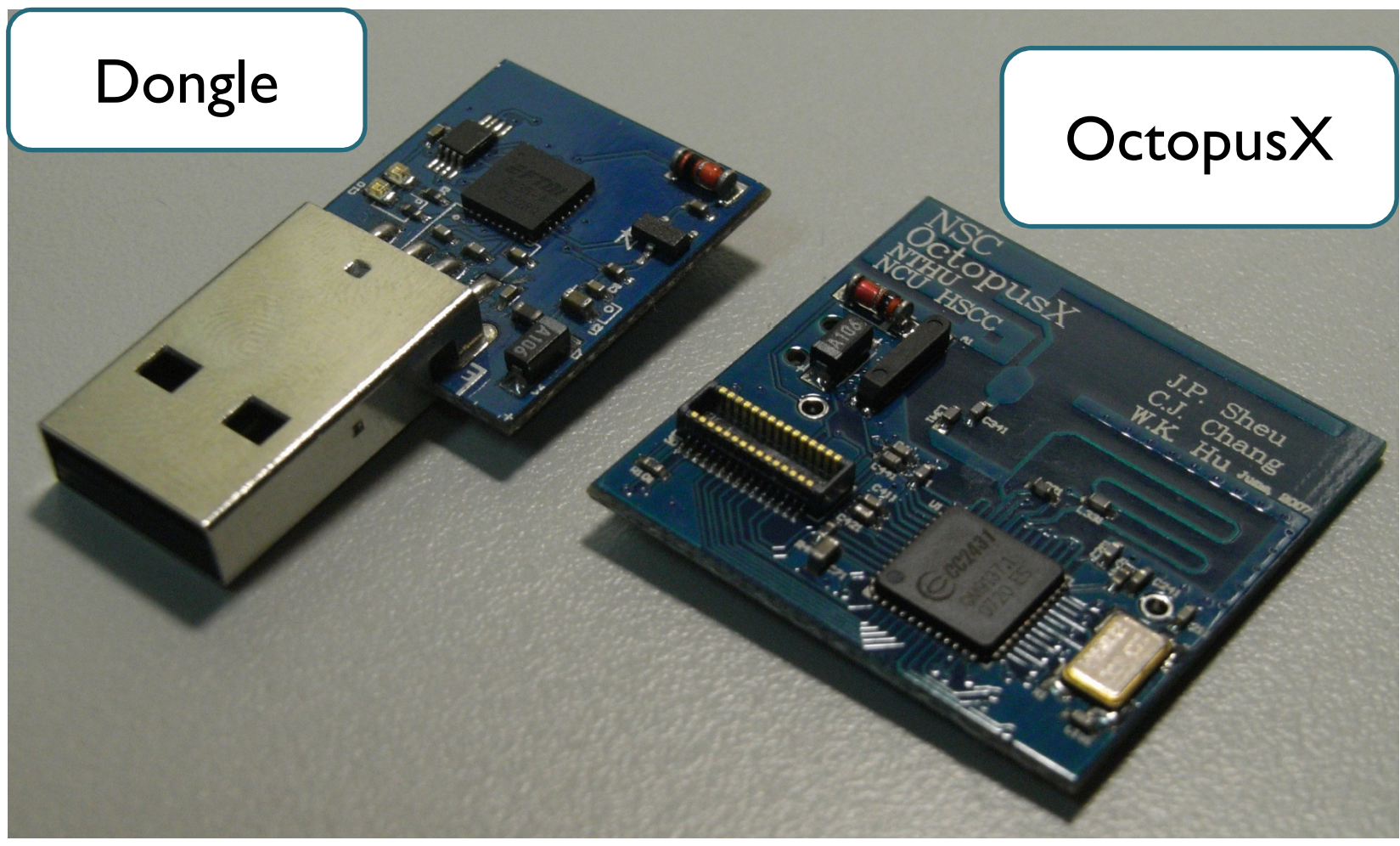

## Zigbee開發&燒錄方式

- Zigbee 簡介
- 環境介紹
- 軟體設定
- 燒錄流程

- IAR Embedded Workbench設定:
  - 。請在專案上右鍵點選options
  - 。選擇Linker Category
  - 。更改output file,勾選Override default並將 副檔名改為xxx.hex
  - Format 請選擇Other (如下頁圖所示)
  - 重新編譯前,修改tools資料夾,將其中的
     f8w2430.xcl 第90行的地方註解取消

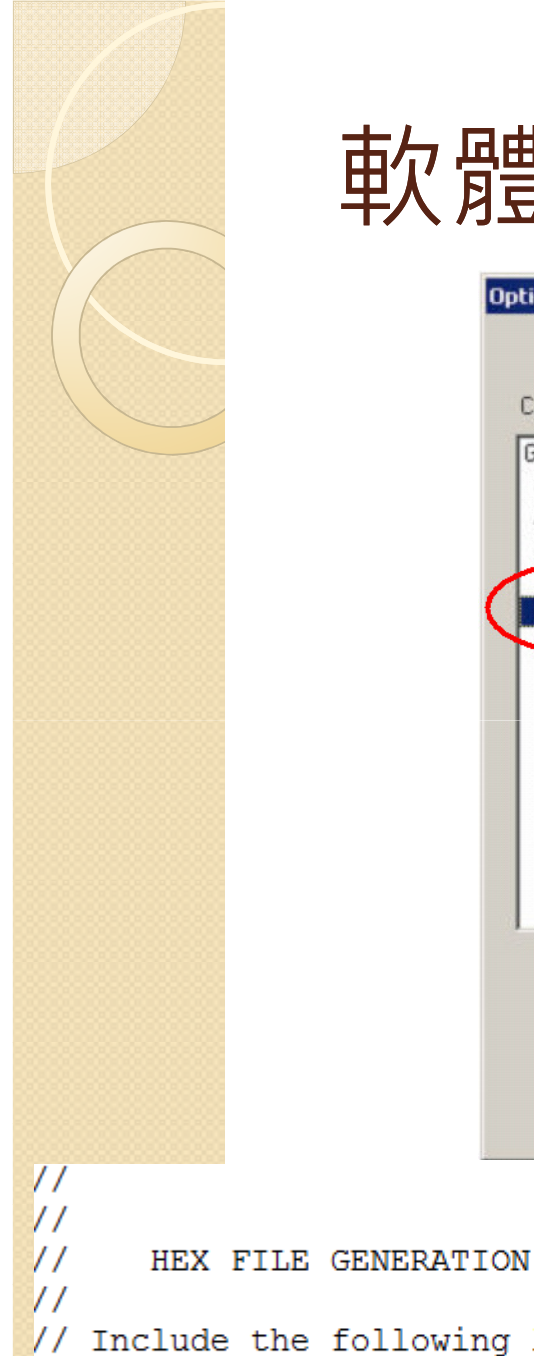

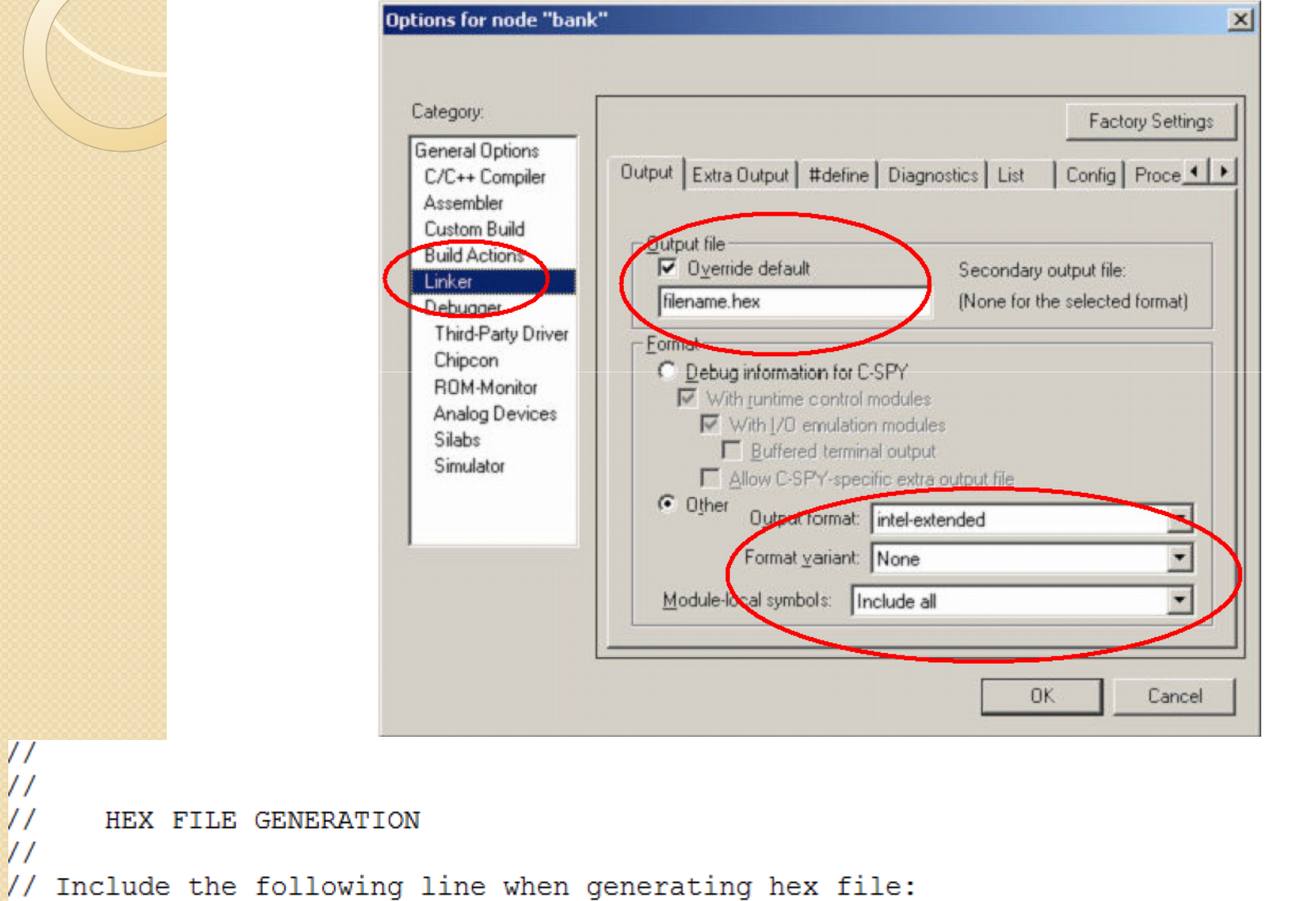

-M(CODE) BANK1A-1FFFF,28000-2FFFF,38000-3DFFF,3F000-3fff7=( CODE END+1)-0xFFFF,0x10000-0x17FFF, 11

- Z-Stack vI.4.3 的安裝
  - 。 在http://www.ti.com 免費下載其最新版本
- Z-Stack vI.4.3 安裝完成後(預設安裝到C 槽),其中會
   包含四個目錄:
  - Components:資料夾包含Z-Stack的各種元件。
  - Projects:資料夾中包含了幾個IAR 工程,它們是Z-Stack 應
     用實
  - Documents:包含了Z-Stack的各種說明文檔。
  - 。Tools:包含了ZOAD 和Z-Tool 兩個工具。
- OctopusX腳位設定檔
  - 請直接複蓋C:\Texas Instruments\ZStack-1.4.3 1.2.1\Components\hal

- PC端的驅動程式安裝
  - 在使用SmartRF Flash Programmer工具軟體前, 首先需要先安裝PC端驅動程式,安裝過程請依據 新增硬體精靈步驟依序執行即可完成。
  - 首先確保OctopusX-Debugger 沒有連接任何目標板, 然後用我們配套提供的USB 電纜連接OctopusX-Debugger 與主機,並將開關切換至On,與此同時 使用者PC 端將提示發現新硬體:
  - 接下來按以下各圖所示,安裝CC243x-Debugger
     的PC 端驅動程式:

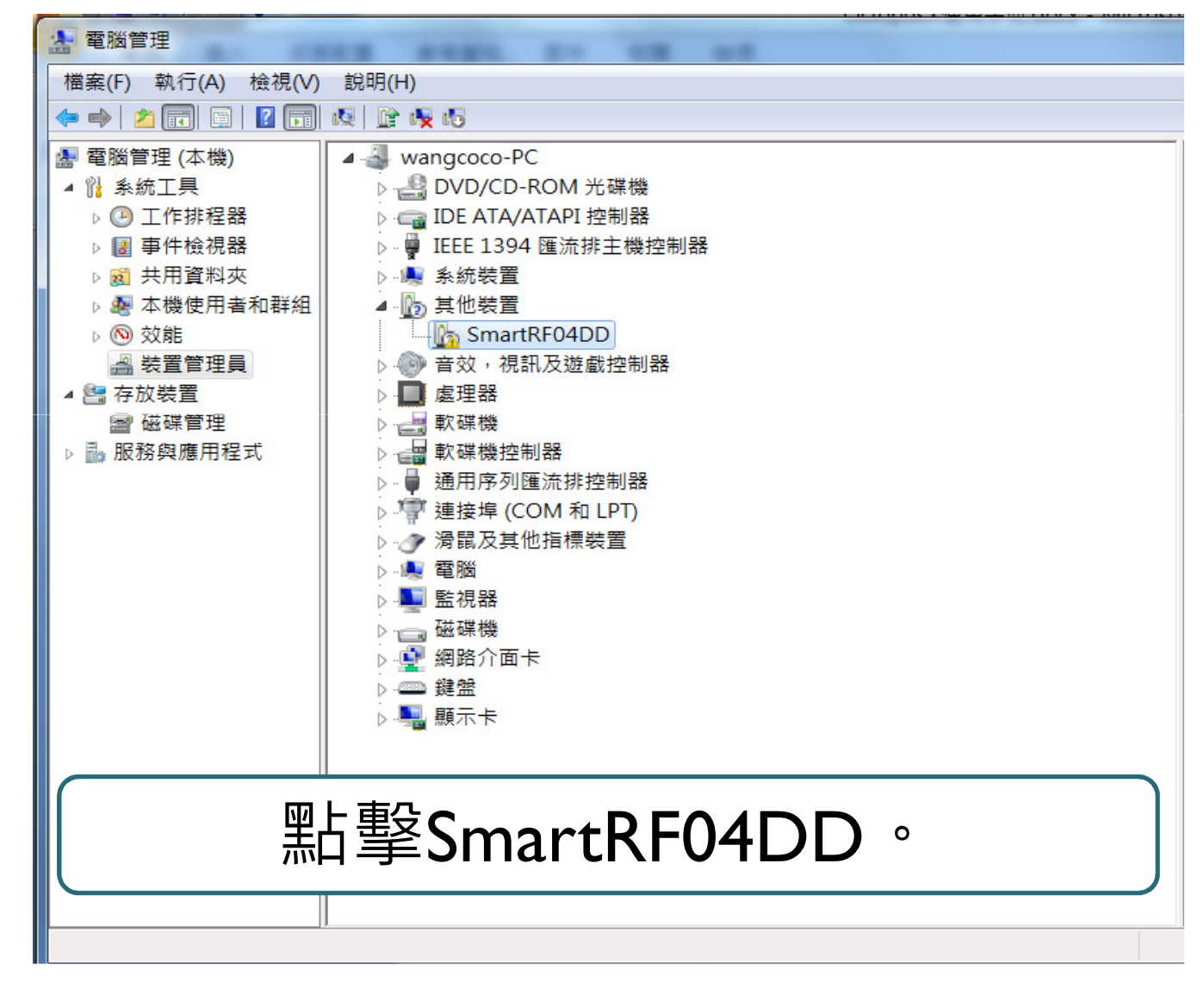

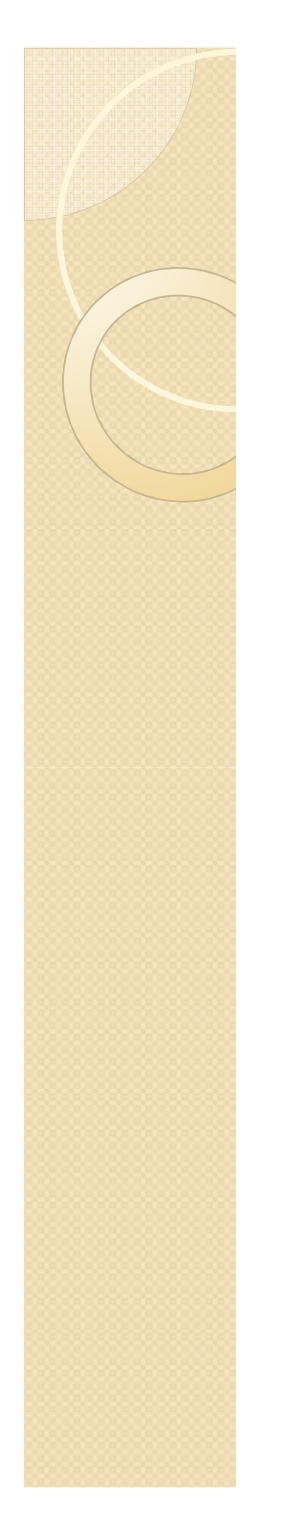

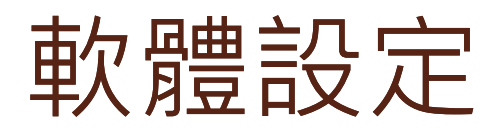

| SmartRF04DD - 內容       |                                  |
|------------------------|----------------------------------|
| 一般 驅動程式 詳細資            | <b>夏米</b> 斗                      |
| SmartRF04DD<br>驅動程式提供者 | 選擇更新驅動程式。                        |
| 驅動程式日期:                | 無法使用                             |
| 驅動程式版本:                | 無法使用                             |
| 數位簽署者:                 | 未經過數位簽署                          |
| 驅動程式詳細資料(I)            | 檢視關於驅動程式檔案的詳細資料。                 |
| 更新驅動程式(P)              | 更新這個裝置的驅動程式軟體。                   |
| 回復驅動程式(R)              | 如果裝置在更新驅動程式後失敗,回復到之前<br>安裝的驅動程式。 |
| 停用(D)                  | 停用所選裝置。                          |
| 解除安裝(U)                | 解除驅動程式安裝 (進階)。                   |
|                        | 確定取消                             |

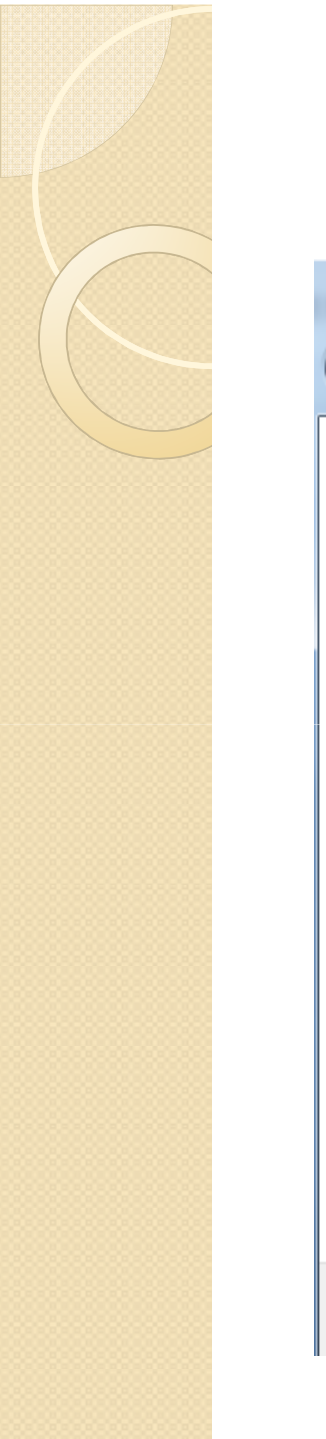

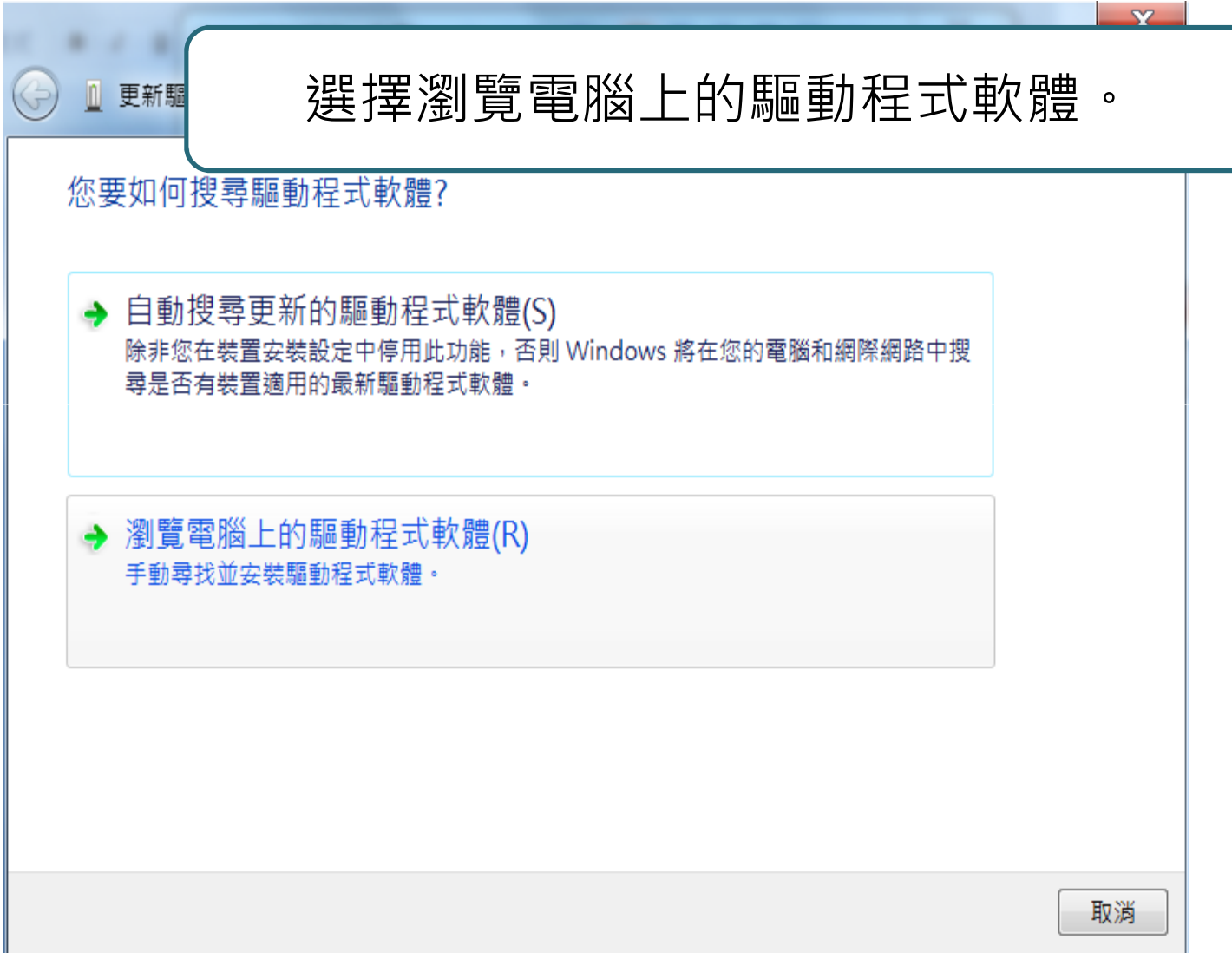

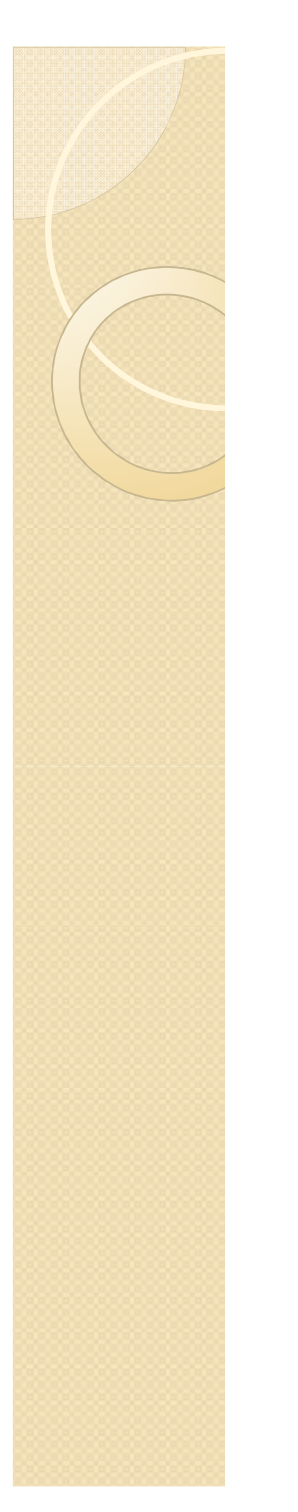

### 選擇放置驅動程式的資料夾。

#### 在您的電腦上瀏覽驅動程式軟體

在此位置搜尋驅動程式軟體:

D:\Driver\SmartRF04DD

☑包含子資料夾(I)

→ 讓我從電腦上的裝置驅動程式清單中挑選(L) 此清單會顯示已安裝並且與裝置相容的驅動程式軟體,以及與裝置屬於同類別的所有驅動程 式軟體。

Ŧ

瀏覽(R)...

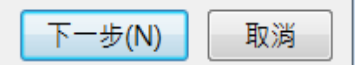

X

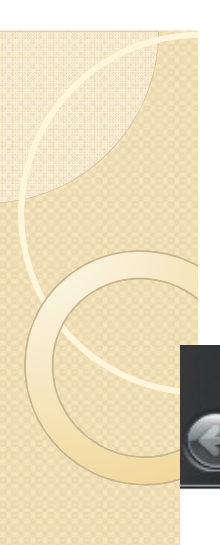

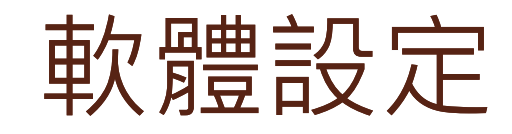

◎ 更新驅動程式軟體 - Chipcon Debug Dongle

Windows 已順利更新您的驅動程式軟體

Windows 已完成安裝這個裝置的驅動程式軟體:

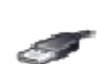

Chipcon Debug Dongle

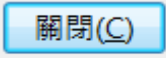

X

## Zigbee開發&燒錄方式

- Zigbee 簡介
- 環境介紹
- 軟體設定
- 燒錄流程

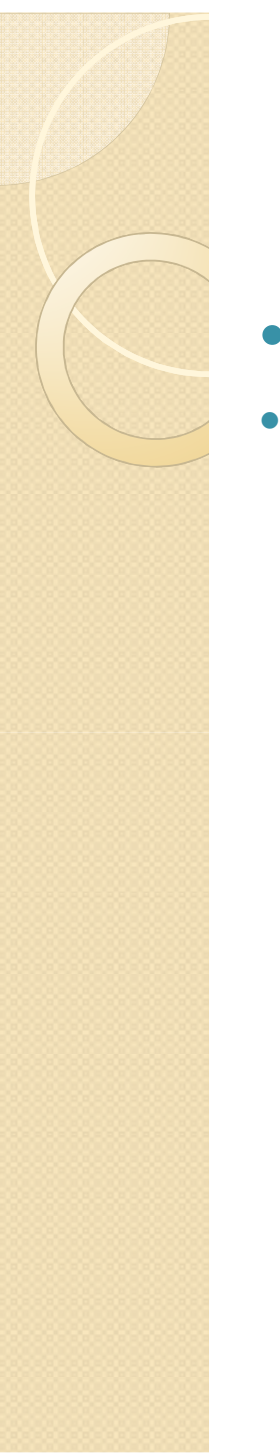

### OctopusX燒錄流程

- 燒錄方式 硬體安裝方式
- 1.將OctopusX裝載上Debugger broad

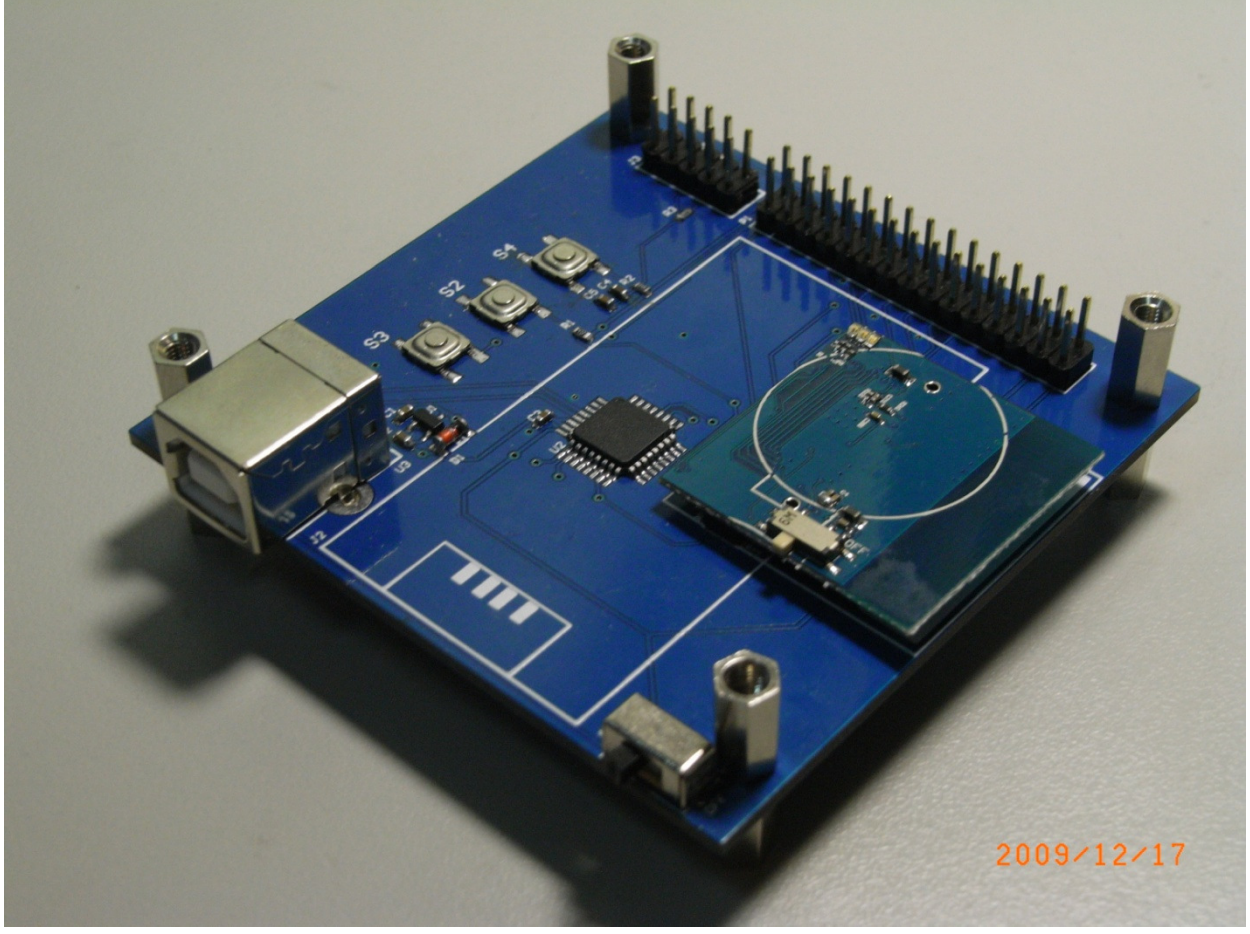

## OctopusX燒錄流程

#### hmer 裝載OctopusX,並等待 nligation (USB) EB application (corial) EB bootloader MSP430 OctopusX的資訊出現 EB ID\_Chip typeEB type\_\_\_\_EB firmware ILEB firmware rev\_ 0050 CC2431 SmartRF04DI0400 0037 пцентасе: -是否保留64bits IEEE位址 asir ima 選擇要燒錄的軟體 C:\Texas Instruments\ZSta k-1.4.3-1.2.1\Projects\zstack\Sam ead IEEE | Write IEEE | F-128 (adr: 0x1FFF8) 🔻 IEEE 0x | 27 26 25 24 11 22 33 44 Retain IEEE address when reprogramming the chip Flash 共有五個選項,選擇清除、 Actions: Erase and program Witk 燒錄、並確認程式正確性 Erase, program and verify Append and verify Verify against hex-file NB: 開始燒錄 Read flash into hex-file Perform actions

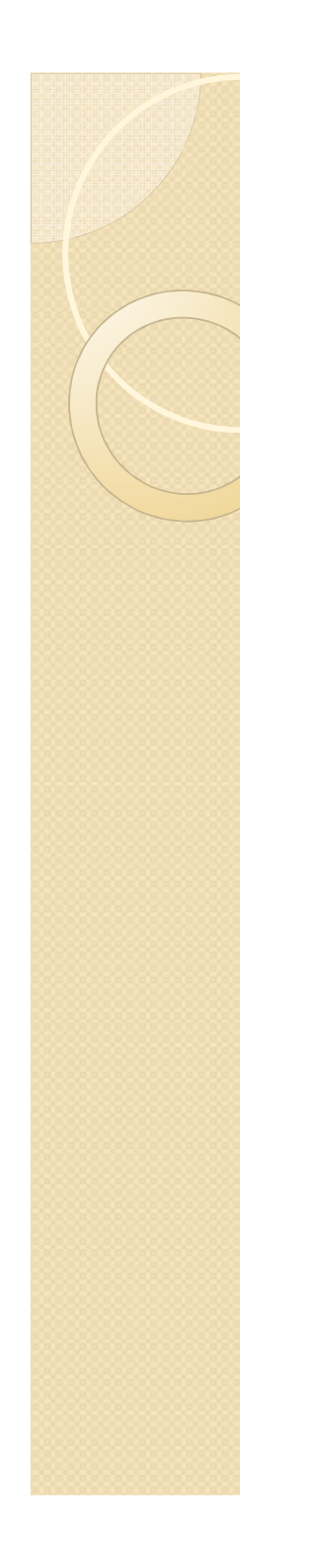

### Outline

Zigbee開發 & 燒錄方式

.....

#### 如何建立一個Network

程式架構&範例介紹

UART使用介紹

如何傳送資料經多點傳輸

.....

### Coordinator

- 啟動一個ZigBee 網路(網路中的第一個設備)
- ●選擇一個頻道和一個網路識別字(PAN ID)●允許其他設備加入網路
- Multi-hop routing
  - Router
  - 。允許其他設備加入網路
  - Multi-hop routing
- End device

- 如何設定感測器為特定類型?
  - 專案中選擇

| Workspace ×   |
|---------------|
| EndDeviceDB 🗾 |
| CoordinatorDB |
| CoordinatorEB |
| RouterDB      |
| RouterEB      |
| EndDeviceDB   |
| EndDeviceEB   |
| DemoDB        |
| DemoEB        |

### 在專案→C/C++ Compiler下選擇對應的 config檔

| Options for node "Sam                                                                                                    | pleApp"                                                                                                    | ×        |
|----------------------------------------------------------------------------------------------------|----------------------------------------------------------------------------------------------------|----------|
| Category:<br>General Options<br>C/C++ Compiler<br>Assembler<br>Custom Build<br>Build Actions<br>Linker<br>Debugger<br>Third-Party Driver<br>Chipcon<br>Infineon<br>ROM-Monitor<br>Analog Devices<br>Silabs<br>Simulator | Factory List Preprocessor Diagnostics MISRA C Extra Options Use command line options Command line options: (one per line) -f \$PROJ_DIR\$\\.\.\Tools\CC2430DB\f8wEndev.cfg -f \$PROJ_DIR\$\\.\.\Tools\CC2430DB\f8wConfig.cfg OK O | Settings |
|                                                                                                    |                                                                                                    |          |

- 將各個感測器燒錄不同角色的程式,即
   可自行形成網路。
- 一個網路只能有一個**Coordinator**
- 可自行調整一個網路的最大深度,一個
   Router能擁有的Child數
  - nwk\_globals.h Line 80
  - o nwk\_globals.c Line 121

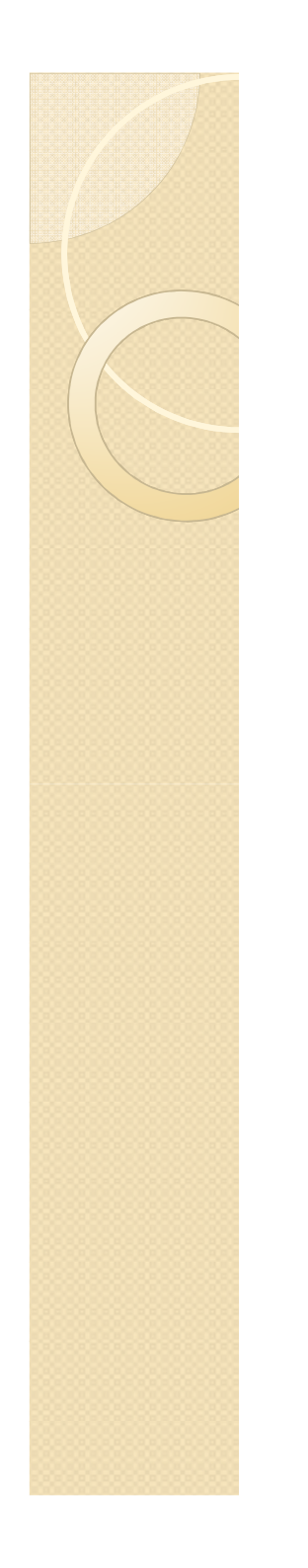

### Outline

### Zigbee開發 & 燒錄方式

.....

#### 如何建立一個Network

.....

#### 程式架構&範例介紹

#### UART使用介紹

.....

.....

### 如何傳送資料經多點傳輸

### 基礎程式範例介紹—SampleApp

#### • SampleApp 實驗

• 實驗目的:

一個ZigBee 網路中的某個設備發送"閃爍LED"命令給該網路 中群組 | 的所有成員。群組 | 的所有成員在收到命令後,將會 閃爍LED。

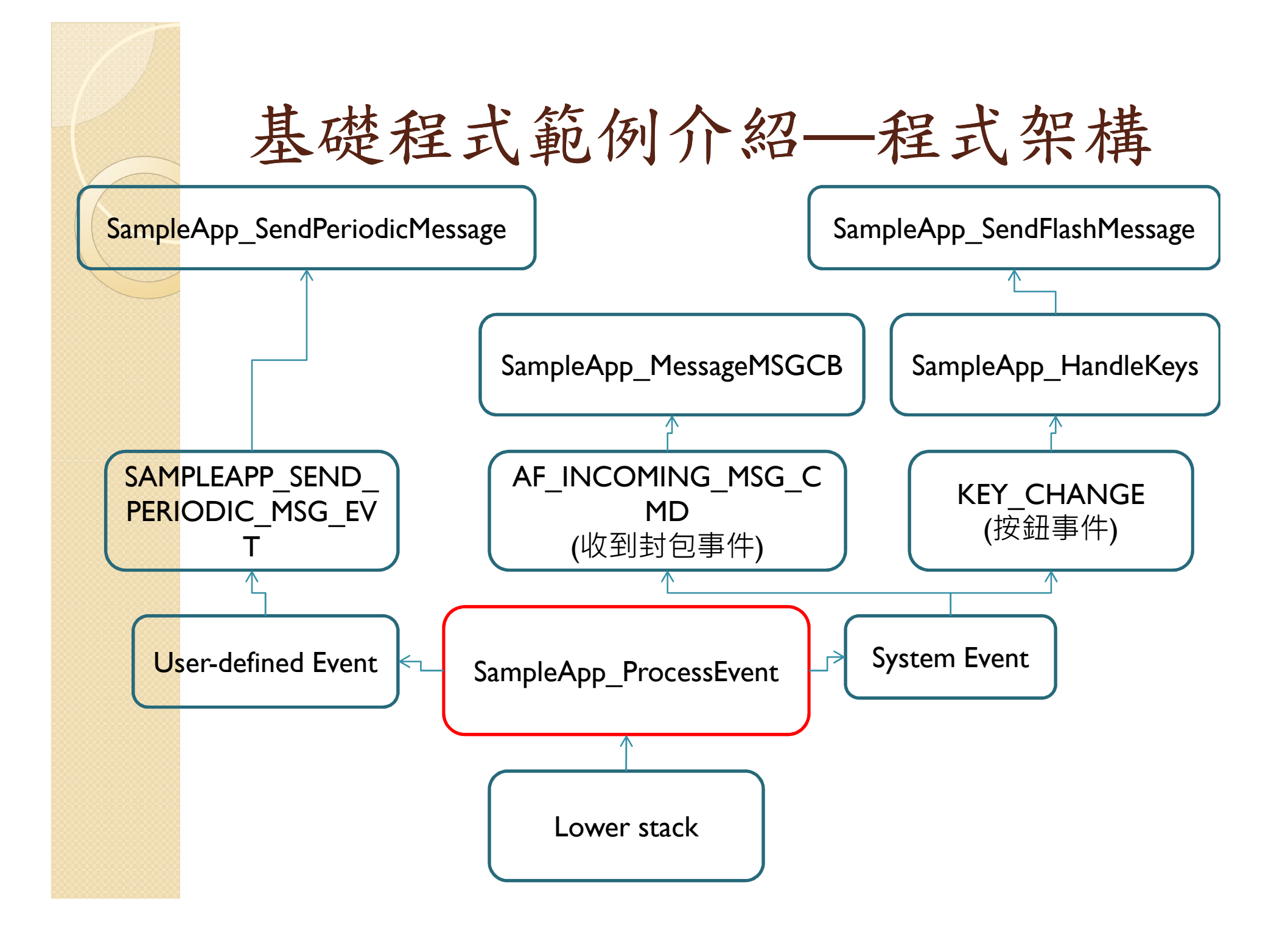

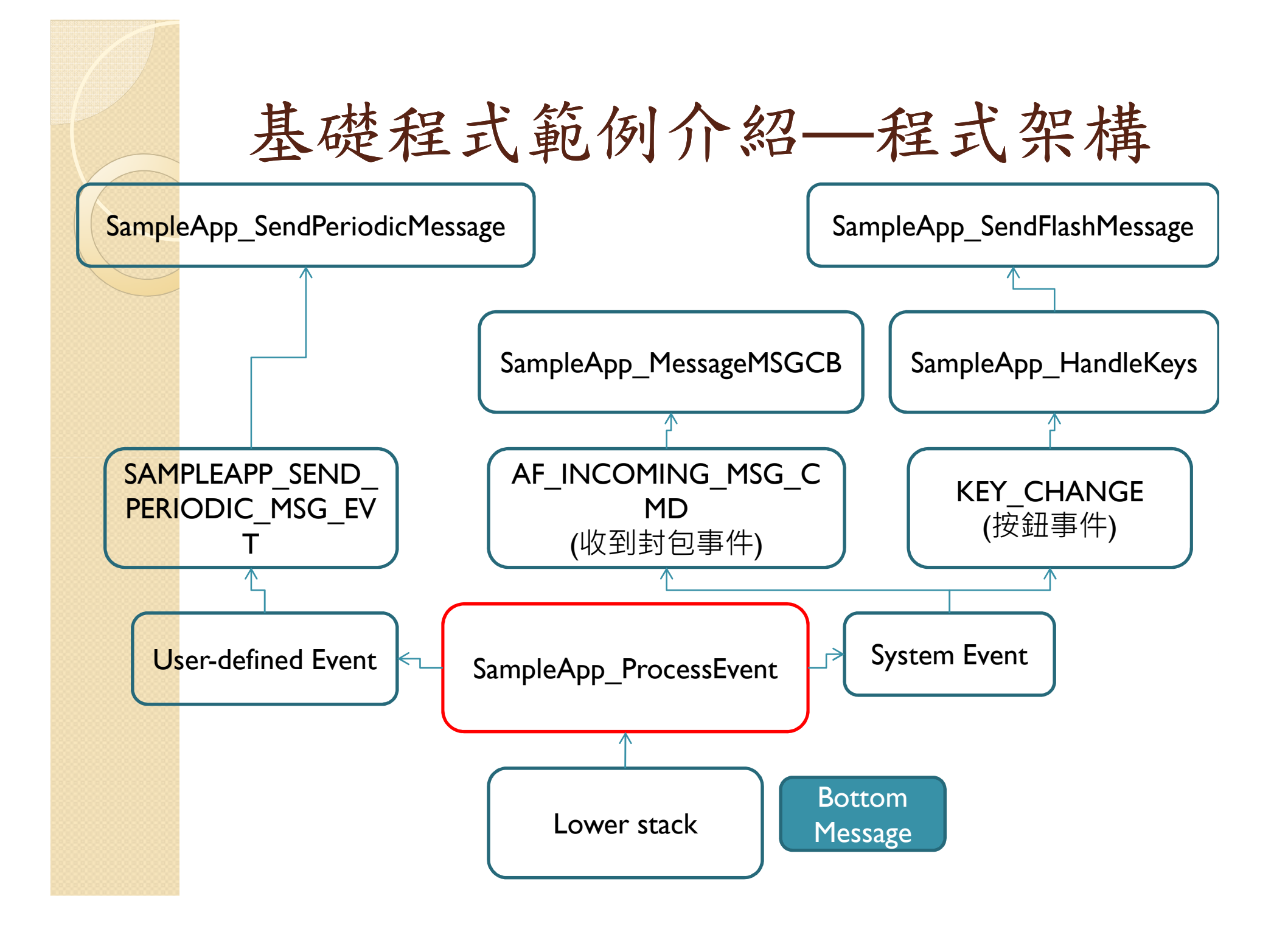

### SampleApp — 重要參數介紹

const SimpleDescriptionFormat\_t SampleApp\_SimpleDesc =

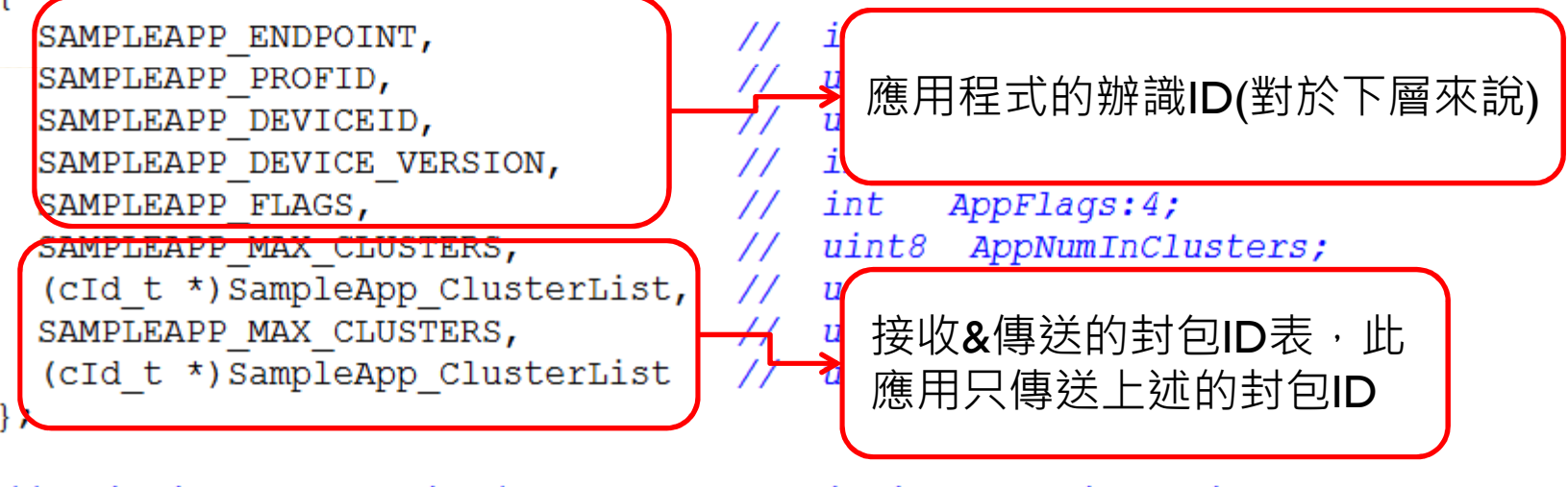

// This is the Endpoint/Interface description. It is defined here, but
// filled-in in SampleApp\_Init(). Another way to go would be to fill
// in the structure here and make it a "const" (in code space) "bo
// way it's defined in this sample app
endPointDesc\_t SampleApp\_epDesc; 完整描述此應用的資料結構

### SampleApp — SampleApp\_Init介紹

afAddrType\_t\_GampleApp\_Periodic\_DstAddr; afAddrType\_t\_GampleApp\_Flash\_DstAddr; void\_SampleApp\_Init( uint8 task\_id )

SampleApp\_TaskID = task\_id;

I.傳送模式-廣播

```
SampleApp_Periodic_DstAddr.addrMode = (afAddrMode_t)AddrBroadcast;
SampleApp_Periodic_DstAddr.endPoint = SAMPLEAPP_ENDPOINT;2.對象應用程式ID
SampleApp_Periodic_DstAddr.addr.shortAddr = 0xFFFF;3.廣播內定地址
```

```
SampleApp_Flash_DstAddr.addrMode = (afAddrMode_t)afAddrGroup; 4.傳送模式-組內傳送
SampleApp_Flash_DstAddr.endPoint = SAMPLEAPP_ENDPOINT;
SampleApp_Flash_DstAddr.addr.shortAddr = SAMPLEAPP_FLASH_GROUP;
```

5. 組名稱(此應用內定)

```
SampleApp_epDesc.endPoint = SAMPLEAPP_ENDPOINT;
SampleApp_epDesc.task_id = &SampleApp_TaskID;
SampleApp_epDesc.simpleDesc = (SimpleDescriptionFormat_t *)&SampleApp_SimpleDesc;
SampleApp_epDesc.latencyReq = noLatencyReqs;
```

```
afRegister( & SampleApp_epDesc ); 6.向下層註冊此應用程式
```

RegisterForKeys( SampleApp\_TaskID ); 7.向下層註冊按鈕事件

SampleApp\_Group.ID = 0x0001; osal\_memcpy( SampleApp\_Group.name, "Group 1", 7 ); aps\_AddGroup( SAMPLEAPP\_ENDPOINT, &SampleApp\_Group );

8.註冊群組

### SampleApp\_ProcessEvent —SYS\_MSG

```
if ( events & SYS EVENT MSG )
 MSGpkt = (afIncomingMSGPacket t *)osal msg receive( SampleApp TaskID );
  while ( MSGpkt )
    switch ( MSGpkt->hdr.event )
      case KEY CHANGE:
        SampleApp HandleKeys( ((keyChange t *)MSGpkt)->state, ((keyChange t *)MSGpkt)->keys );
        break:
      case AF INCOMING MSG CMD:
        SampleApp MessageMSGCB( MSGpkt );
        break:
                                           •加入網路後,狀態改變
      case ZDO STATE CHANGE:
        SampleApp NwkState = (devStates t) (MSGpkt->hdr.status);
        if ( (SampleApp NwkState == DEV ZB COORD)
            || (SampleApp NwkState == DEV ROUTER)
            || (SampleApp NwkState == DEV END DEVICE) )
          osal start timerEx( SampleApp TaskID,
                            SAMPLEAPP SEND PERIODIC MSG EVT,
                            SAMPLEAPP SEND PERIODIC MSG TIMEOUT );
        else
        break;
      default:
        break;
    osal msg deallocate( (uint8 *)MSGpkt );
    MSGpkt = (afIncomingMSGPacket t *)osal msg receive( SampleApp TaskID );
```

# SampleApp\_ProcessEvent — User-defined event

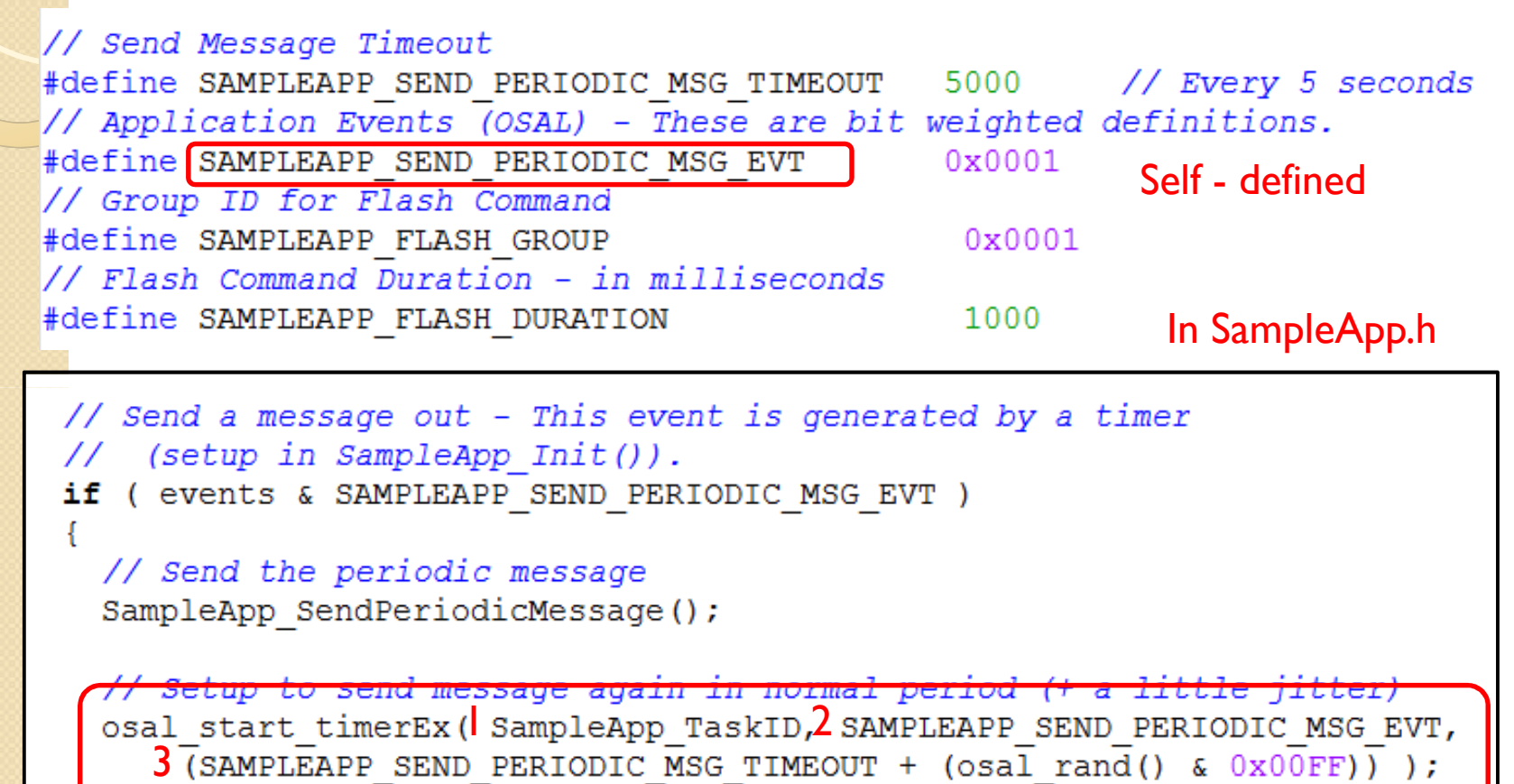

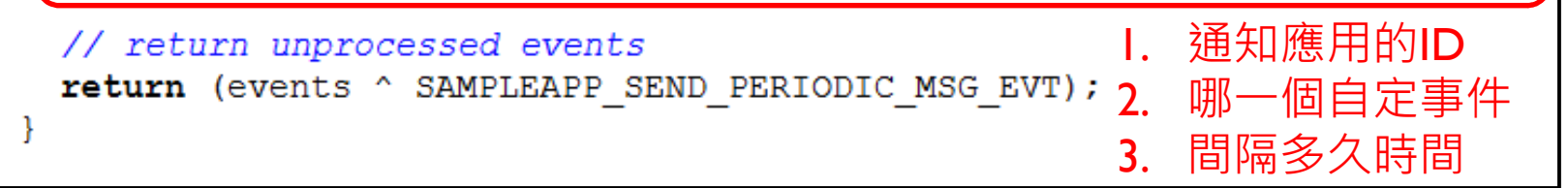

```
SampleApp_HandleKeys
void SampleApp HandleKeys( uint8 shift, uint8 keys )
      keys & HAL KEY SW 1 ) 更改為HAL KEY SW 6
 if (
   SampleApp SendFlashMessage ( SAMPLEAPP FLASH DURATION );
  }
  if ( keys & HAL KEY SW 2 )
   aps Group t *grp;
   grp = aps FindGroup ( SAMPLEAPP ENDPOINT, SAMPLEAPP FLASH GROUP );
   if (grp)
     // Remove from the group
     aps RemoveGroup ( SAMPLEAPP ENDPOINT, SAMPLEAPP FLASH GROUP );
   else
     // Add to the flash group
     aps AddGroup ( SAMPLEAPP ENDPOINT, &SampleApp Group );
```

## SampleApp\_MessageMSGCB

void SampleApp\_MessageMSGCB( afIncomingMSGPacket\_t \*pkt )

```
uint16 flashTime;
```

•收到ID為 SAMPLEAPP\_PERIODIC\_CLUSTERID封包 處理方式

```
switch ( pkt->clusterId )
```

case SAMPLEAPP\_PERIODIC\_CLUSTERID:
 break;

```
case SAMPLEAPP_FLASH_CLUSTERID:
    flashTime = BUILD_UINT16(pkt->cmd.Data[1], pkt->cmd.Data[2]);
    HalLedBlink(<sup>I</sup>HAL_LED_4,<sup>2</sup>4,<sup>3</sup>50, <sup>4</sup>(flashTime / 4));
    break;
        I. 燈ID
```

- 2. 亮的次數
- 3. 亮的時間區段內 · 亮多少%時間
- 4. 亮的時間長度

## SampleApp\_SendFlashMessage

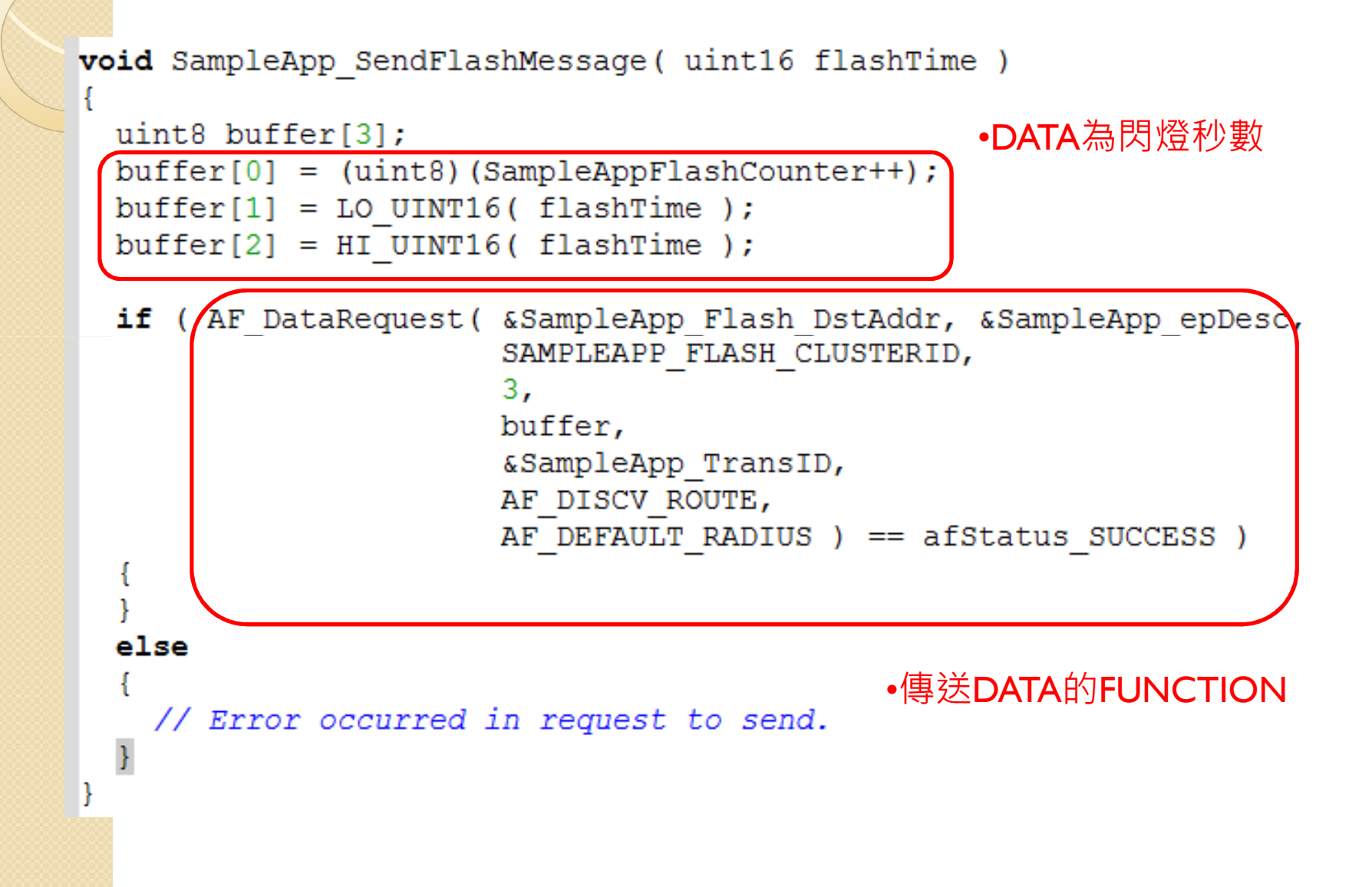

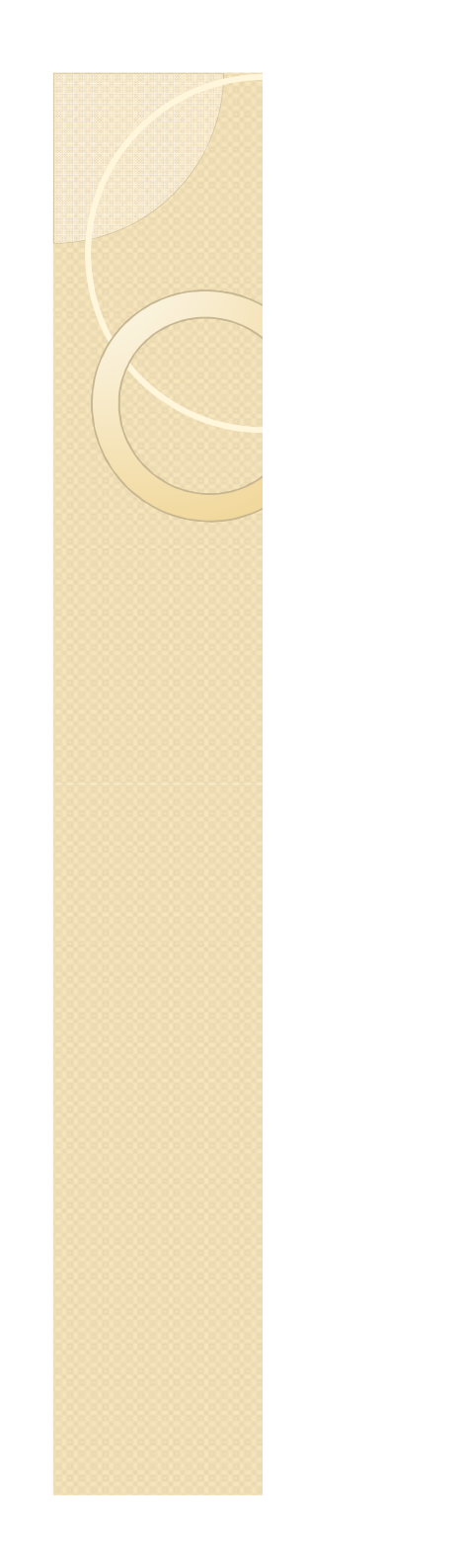

### Outline

Zigbee開發 & 燒錄方式

.....

#### 如何建立一個Network

......

程式架構&範例介紹

......

UART使用介紹

如何傳送資料經多點傳輸

.....

.....

.....

ADC使用介紹

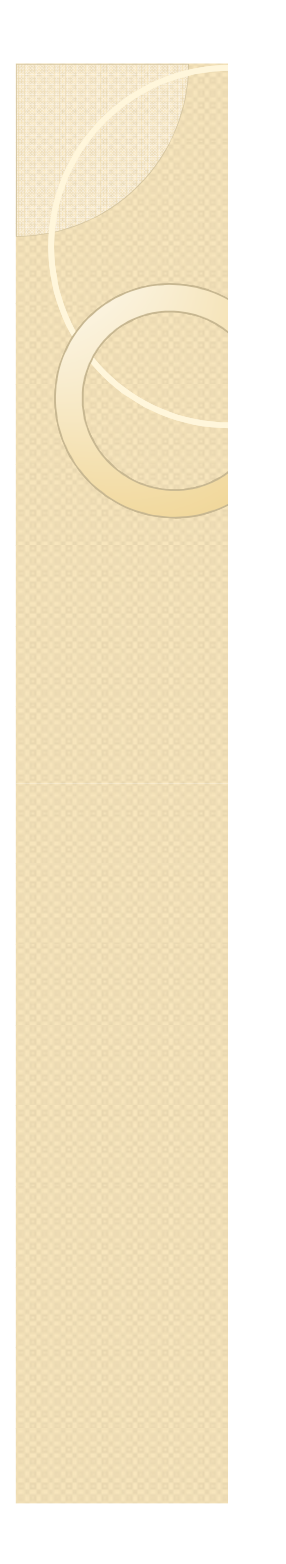

# 專案→C/C++ Compiler→Preprocessor 加入HAL\_UART參數

| Category:                                                                                                    | Factory Settings                                                                                                    |
|----------------------------------------------------------------------------------------------------|----------------------------------------------------------------------------------------------------|
| General Options<br>C/C++ Compiler<br>Assembler<br>Custom Build<br>Build Actions<br>Linker<br>Debugger<br>Third-Party Driver<br>Chipcon<br>Infineon<br>ROM-Monitor<br>Analog Devices<br>Silabs<br>Simulator | Language       Code       Optimizations       Output       List       Preprocessor         Ignore standard include directories       \$TOOLKIT_DIR\$\INC\         Additional include directories: (one per line)         \$PROJ_DIR\$         \$PROJ_DIR\$         \$Preprocessor output to file         Preserve comments         Generate #line directives |
|                                                                                                    | OK Cancel                                                                                                    |

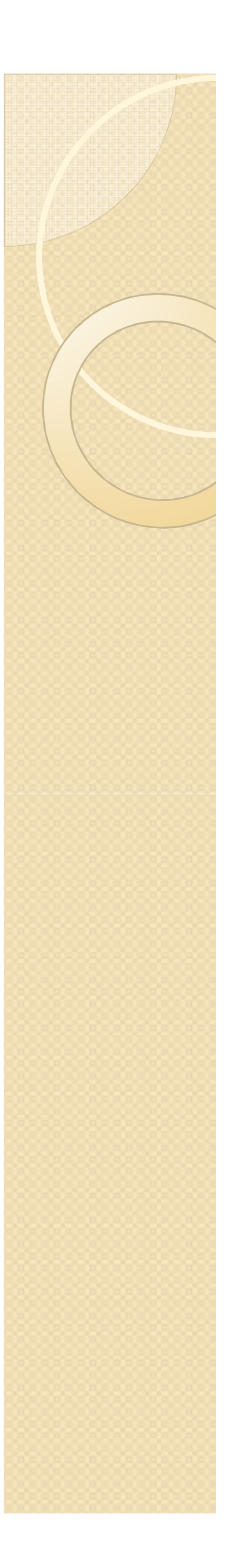

• 在需要使用**UART**的程式下,加入

#include "uart.c"

- 在程式的Init function裡加入
  - o void SampleApp\_Init( uint8 task\_id )
  - open(projectname\_TaskID);
- 在需要由uart傳回資料的地方使用 HalUARTWrite(

SERIAL\_APP\_PORT, data, length ); //內定port //資料pointer(uint**8**\*) //資料長度

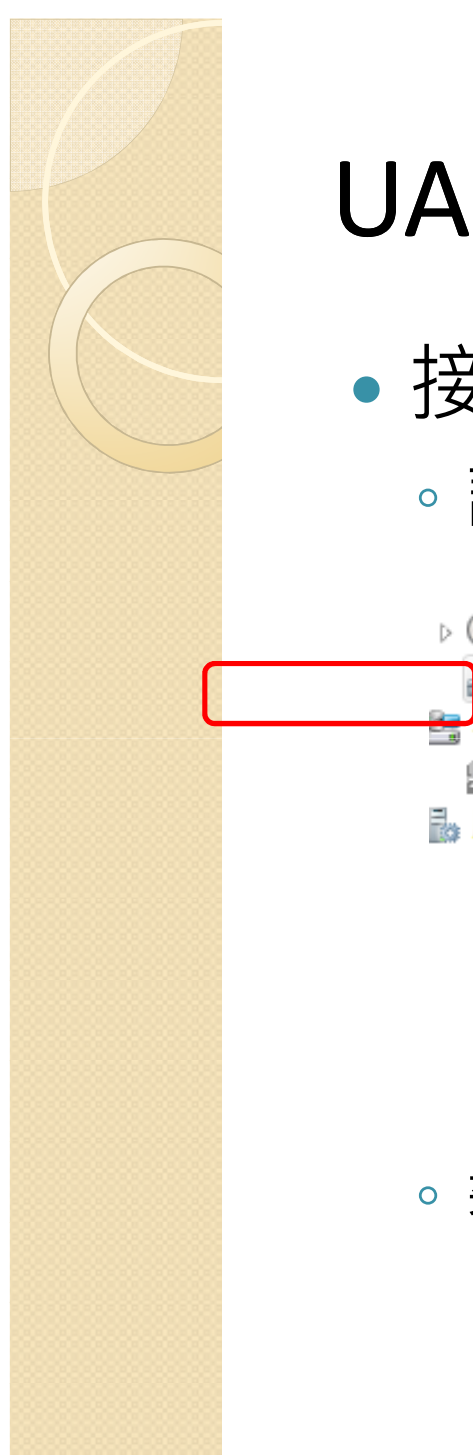

- 接收uart資料
  - 。設定comport

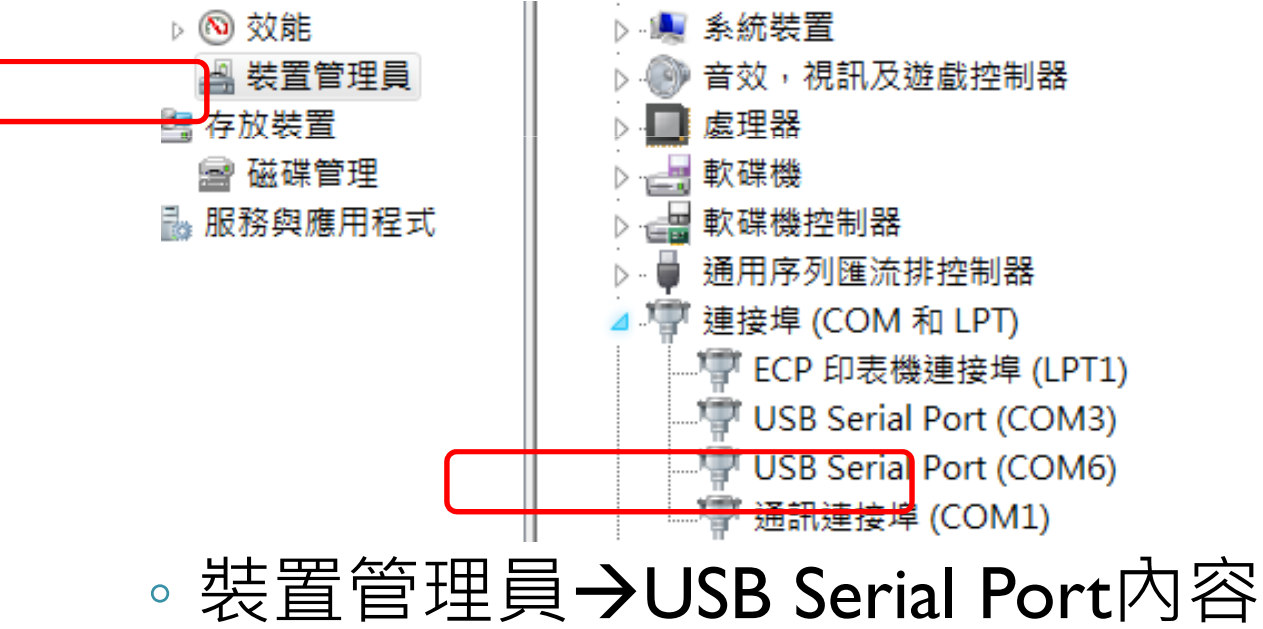

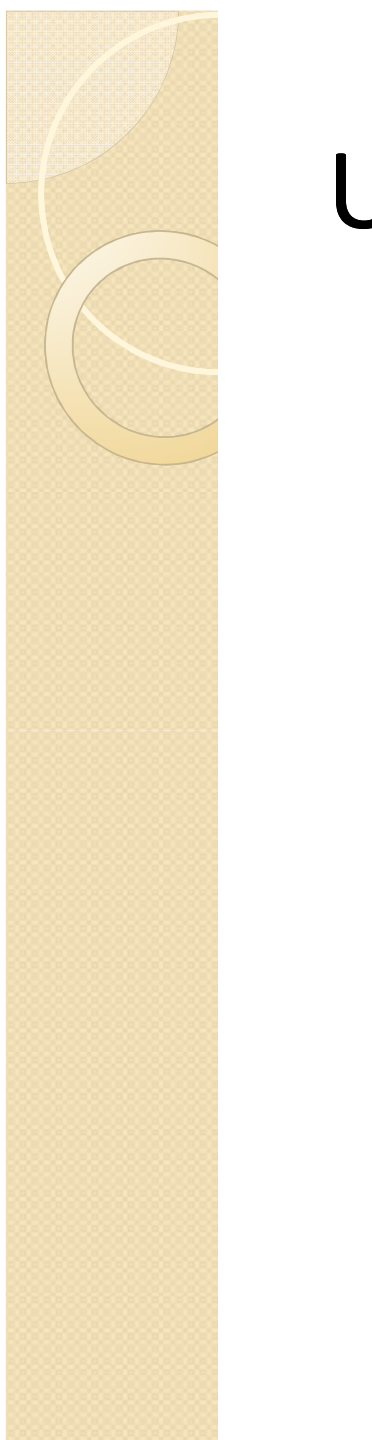

| USB Serial Port (COM6) - 內容 |
|-----------------------------|
| 一般 Port Settings 驅動程式 詳細資料  |
| Bits per second: 9600 💌     |
| Data bits: 8                |
| Parity: None                |
| Stop bits: 1                |
| Flow control: None          |
| Advanced Restore Defaults   |
|                             |
|                             |
| 確定 取消                       |

選取Port Settings中的Advanced選項

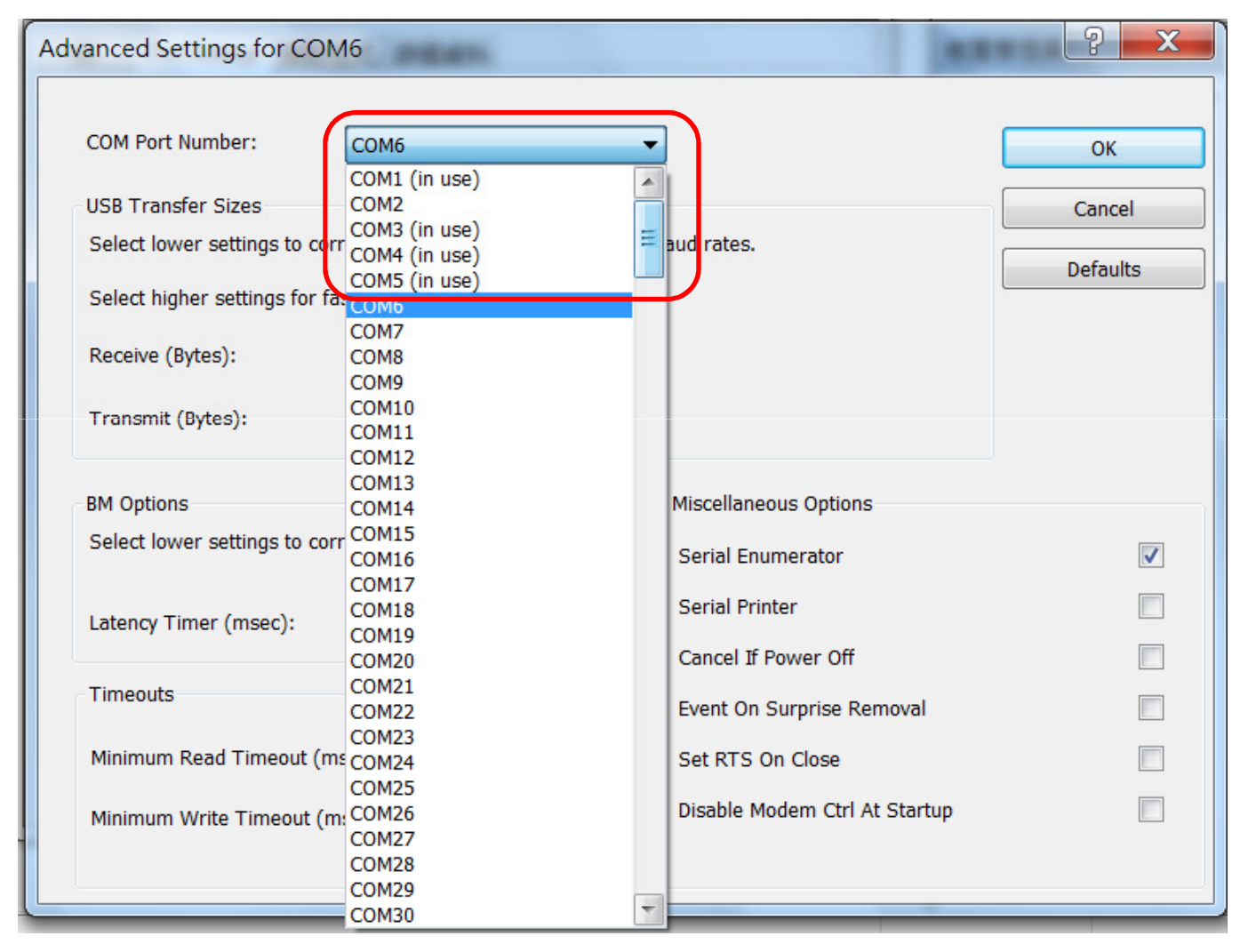

將COM Port改為I~4其中一個

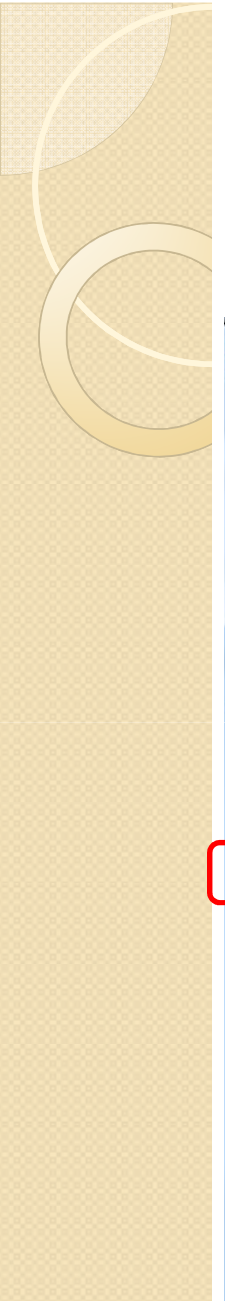

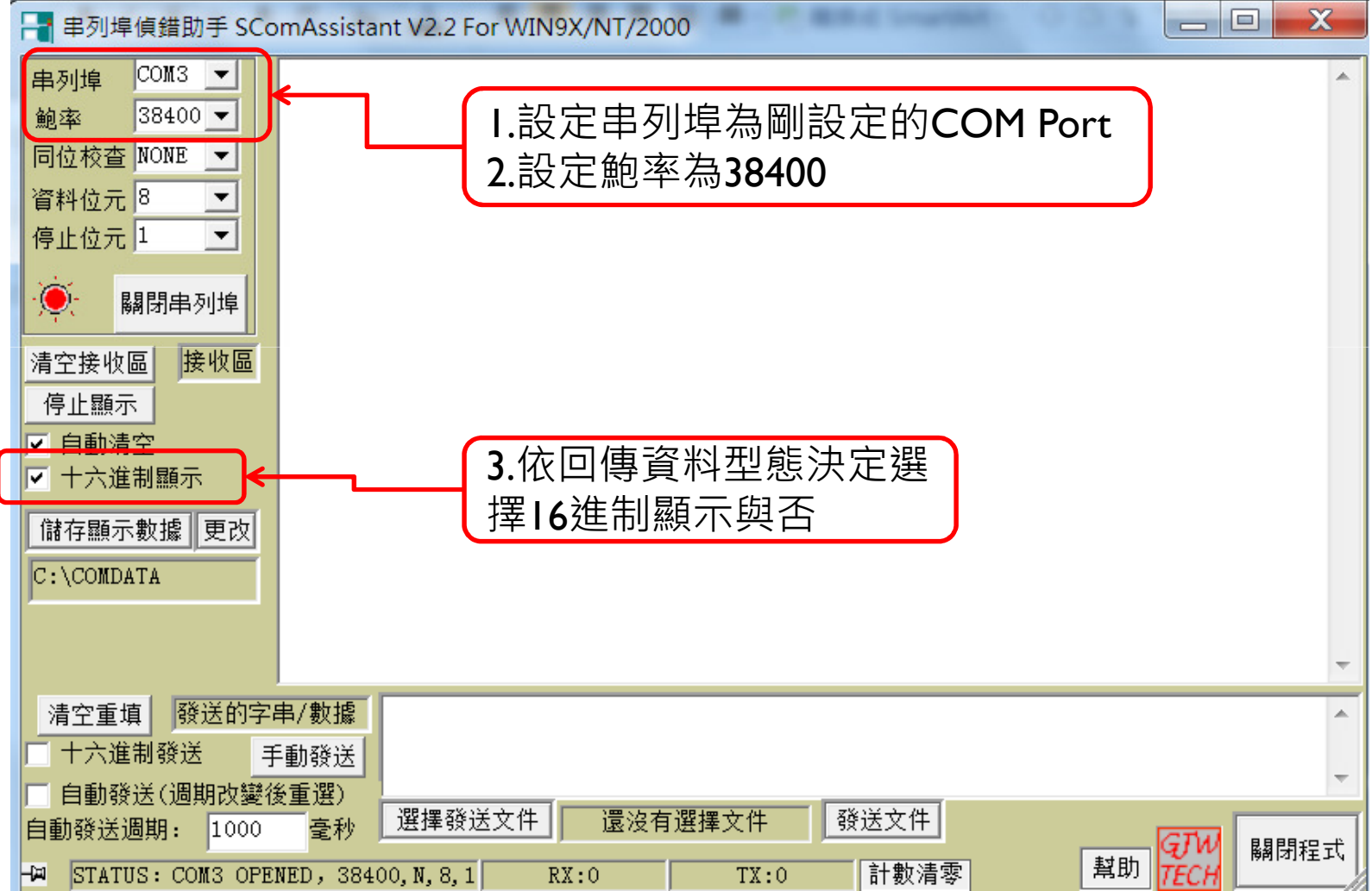

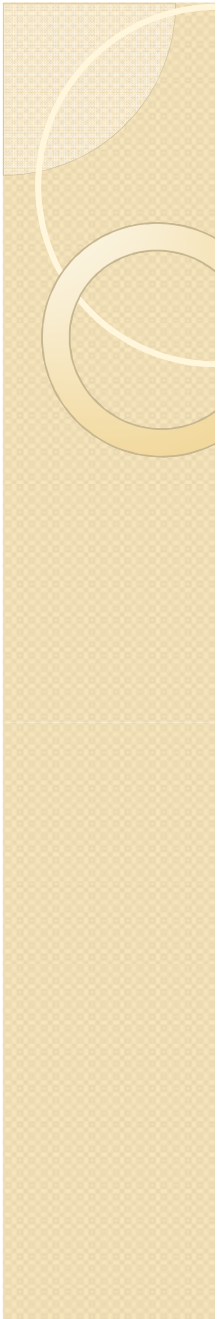

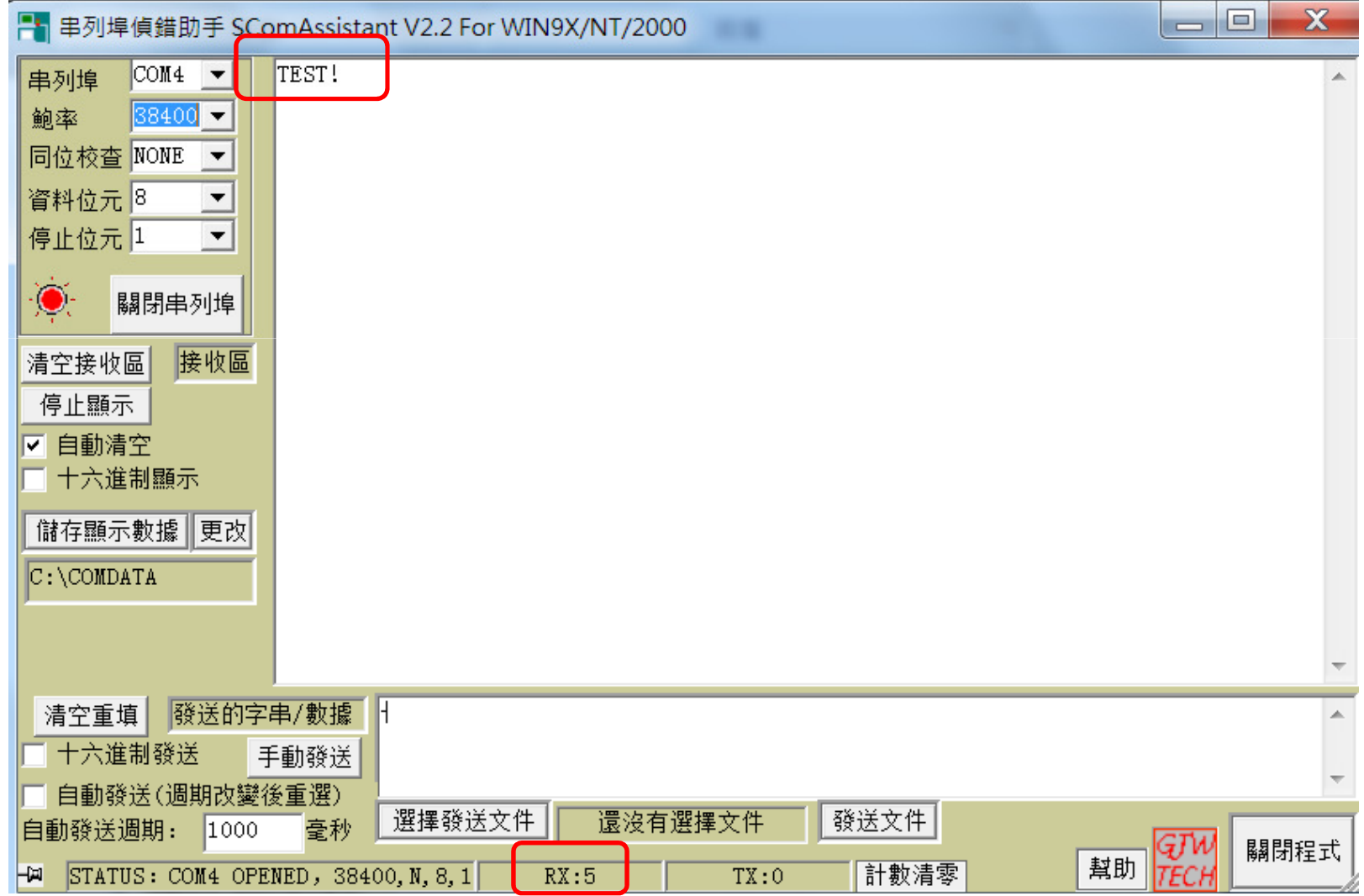

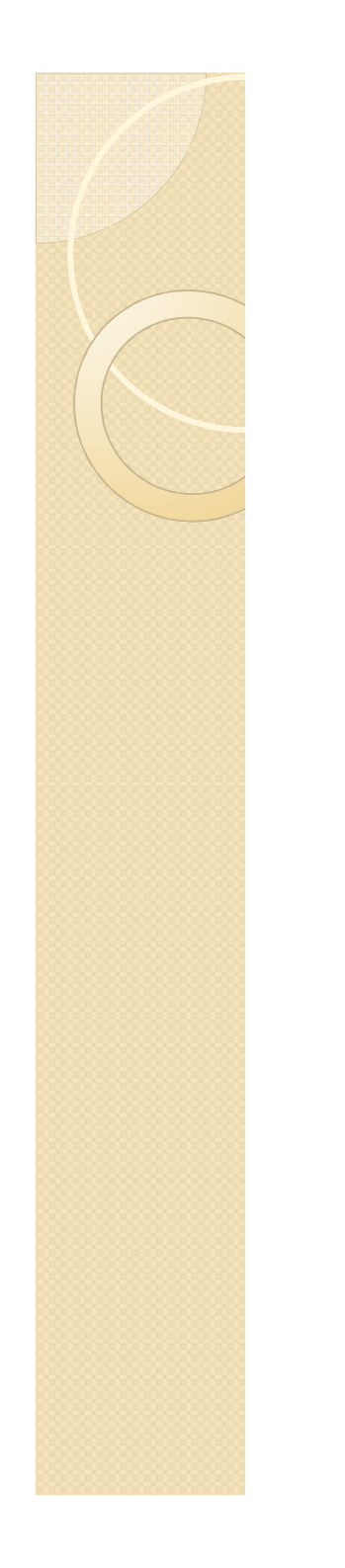

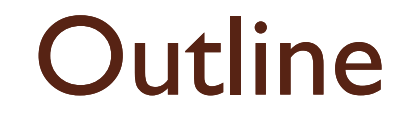

Zigbee開發 & 燒錄方式

如何建立一個Network

.....

程式架構&範例介紹

UART使用介紹

......

如何傳送資料經多點傳輸

## 如何傳送資料經多點傳輸

- 知道目的地的地址
  - 。對方和自已在同一個群組
    - 組內廣播
  - 目的地可借由定義特定某包形式,並使用 廣播來讓可能的來源地得知自已的位址
- 選擇相對應的地址格式,並填入目的地位址

afAddrType\_t SampleApp\_Flash\_DstAddr: SampleApp\_Flash\_DstAddr.addrMode = (afAddrMode\_t)Addr16Bit; SampleApp\_Flash\_DstAddr.endPoint = SAMPLEAPP\_ENDPOINT; SampleApp\_Flash\_DstAddr.addr.shortAddr = addr;